80183

11- 2016

# **PRO-DIALOG+**

EREBA ACCESS (8-40 kW)

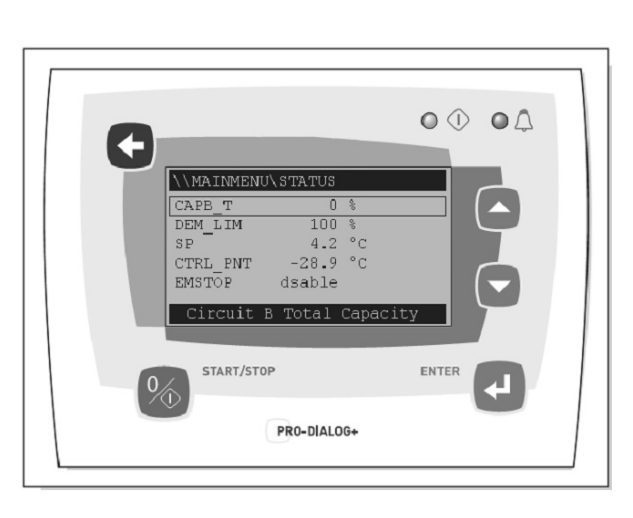

Manual de instrucciones

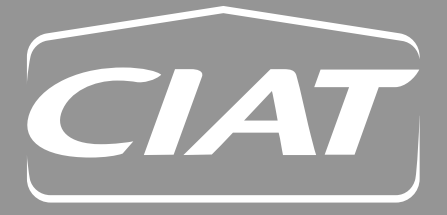

| 1 - CONSIDERACIONES SOBRE<br>LA SEGURIDAD2                                    |
|-------------------------------------------------------------------------------|
| 1.1 - Generalidades2                                                          |
| 1.2 - Para evitar la electrocución2                                           |
| 2 - DESCRIPCION GENERAL                                                       |
| 2.1 - Generalidades2                                                          |
| 2.2 - Abreviaturas utilizadas2                                                |
| 3 - DESCRIPCION DEL HARDWARE                                                  |
| 3.1 - Generalidades3                                                          |
| 3.2 - Alimentación eléctrica de las tarjetas                                  |
| 3.3 - Diodos fotoemisores de las tarjetas                                     |
| 3.4 - Los sensores3                                                           |
| 3.5 - Los controles3                                                          |
| 3.6 - Conexiones de la regleta de terminales<br>del cliente                   |
| 4 - CONFIGURACIÓN DEL CONTROL<br>PRO-DIALOG+6                                 |
| 4.1 - Características generales                                               |
| 4.2 - Características de las pantallas predeterminadas                        |
| 4.3 - Pantallas de contraseñas6                                               |
| 4.4 - Características de las pantallas de menú 6                              |
| 4.5 - Pantalla de datos o características<br>configurables de los parámetros6 |
| 4.6 - Modificación de parámetros7                                             |
| 4.7 - Pantalla del modo de funcionamiento7                                    |
| 4.8 - Estructura de árbol de menús                                            |
| 4.9 - Descripción detallada de menús9                                         |

| 5 - FUNCIONAMIENTO DEL CONTROL<br>PRO-DIALOG+17                          |
|--------------------------------------------------------------------------|
| 5.1 - Control de puesta en marcha/parada17                               |
| 5.2 - Funcionamiento en calefacción/refrigeración/<br>estado de espera17 |
| 5.3 - Control de las bombas de agua del<br>intercambiador de calor18     |
| 5.4 - Contactos de enclavamiento del control 18                          |
| 5.5 - Protección anticongelación del<br>intercambiador de calor          |
| 5.6 - Punto de control 19                                                |
| 5.7 - Límite de demanda 19                                               |
| 5.8 - Modo nocturno20                                                    |
| 5.9 - Control de la capacidad                                            |
| 5.10 - Control de la presión de condensación 20                          |
| 5.11 - Función de desescarche                                            |
| 5.12 - Opción de desobrecalentador20                                     |
| 5.13 - Control de etapas de calentadores eléctricos<br>adicionales20     |
| 5.14 - Control de una caldera20                                          |
| 5.15 - Conjunto maestra/esclava                                          |
| 6 - DIAGNOSTICOS - RESOLUCION DE<br>PROBLEMAS22                          |
| 6.1 - Generalidades22                                                    |
| 6.2 - Visualización de alarmas                                           |
| 6.3 - Reinicialización de alarmas22                                      |
| 6.4 - Códigos de alarma23                                                |

Las ilustraciones de la portada son meramente ilustrativa y no forman parte de ninguna oferta o contrato de venta. El fabricante se reserva el derecho de modificar el diseño sin previo aviso.

# 1.1 - Generalidades

La instalación, puesta en marcha, mantenimiento y servicio del equipo pueden entrañar riesgos si no se tienen en cuenta algunos factores concretos de la instalación, como presiones de funcionamiento, componentes eléctricos, tensiones y el propio punto de instalación (zócalos, cubiertas y estructuras de soporte). Sólo los ingenieros y técnicos instaladores cualificados, con formación apropiada y entrenamiento exhaustivo en relación con el producto, están autorizados para Instalar y poner en marcha este equipo. Durante todas las operaciones de servicio, es importante leer, comprender y seguir todas las recomendaciones e instrucciones indicadas en los manuales técnicos de los productos y en las etiquetas fijadas al equipo, componentes y elementos suministrados aparte, así como cumplir todos los reglamentos de seguridad pertinentes.

- Aplicar los métodos y reglamentos de seguridad.
- Llevar siempre guantes y gafas de seguridad.
- Utilizar medios adecuados para mover objetos pesados. Desplazar y depositar las unidades con cuidado.

# 2 - DESCRIPCION GENERAL

# 2.1 - Generalidades

Pro-Dialog es un sistema electrónico de control para la regulación de los siguientes tipos de unidades:

- Enfriadoras de líquido refrigeradas por aire
- Bombas de calor reversibles

Estas unidades disponen de uno o dos circuitos de refrigerante.

Pro-Dialog controla:

- el arrangue del compresor para controlar el circuito de adua
- los ventiladores para optimizar el funcionamiento de cada circuito de refrigerante
- los ciclos de desescarche para asegurar el funcionamiento de los circuitos de refrigerante (solamente para bombas de calor reversibles).

Pro-Dialog ofrece de serie tres comandos on/off:

- Local comando on/off mediante el teclado
- A distancia comando on/off con cable empleando contactos sin tensión
- Red comando on/off por medio de protocolo propietario

El tipo de comando se selecciona de antemano mediante el teclado.

# 1.2 - Para evitar la electrocución

Sólo debe permitirse el acceso a componentes eléctricos al personal cualificado de acuerdo con recomendaciones de la IEC (International Electotechnical Commission). Sobre todo, se recomienda desconectar todas fuentes de alimentación eléctrica de la unidad antes de iniciar ningún trabaio. Cortar la alimentación en el ruptor automático o seccionador principal.

IMPORTANTE: Este equipo cumple todos los reglamentos relativos a compatibilidad electromagnética.

# 2.2 - Abreviaturas utilizadas

En este manual, los circuitos de refrigeración se llaman circuito A y circuito B. Los compresores del circuito A se denominan A1, A2 y A3 y los del circuito B se dominan B1 y B2.

Se utilizan con frecuencia las siguientes abreviaturas:

LED : Diodo fotoemisor

| LEN    | : | Bus interno de comunicaciones que enlaza la tarjeta maestra con las esclavas |
|--------|---|------------------------------------------------------------------------------|
| SCT    | : | Temperatura de saturación de condensación                                    |
| SST    | : | Temperatura de saturación en la aspiración                                   |
| EXV    | : | Válvula de expansión electrónica                                             |
| PD-AUX | : | Tarjeta auxiliar de entrada/salida                                           |
|        |   |                                                                              |

# 3.1 - Generalidades

El sistema de control se compone de una tarjeta NRCP2-BA-SE para unidades de circuito único (hasta dos compresores) y de dos tarjetas NRCP2-BASE (una maestra y otra esclava) para unidades con tres o cuatro compresores. Las unidades de bomba de calor que están equipadas con la opción de etapa adicional de calentador eléctrico emplea una tarjeta adicional PD-AUX. Todas las tarjetas comunican a través de un bus LEN interno. Las tarjetas básicas NRCP2-BASE gestionan continuamente la información recibida de las diversas sondas de presión y temperatura. La tarjeta maestra NRCP2-BASE incluye el programa que controla la unidad.

El interface de usuario incluye una pantalla alfanumérica de ocho líneas, dos LED con cinco teclas de navegación así como una rueda de control del contraste.

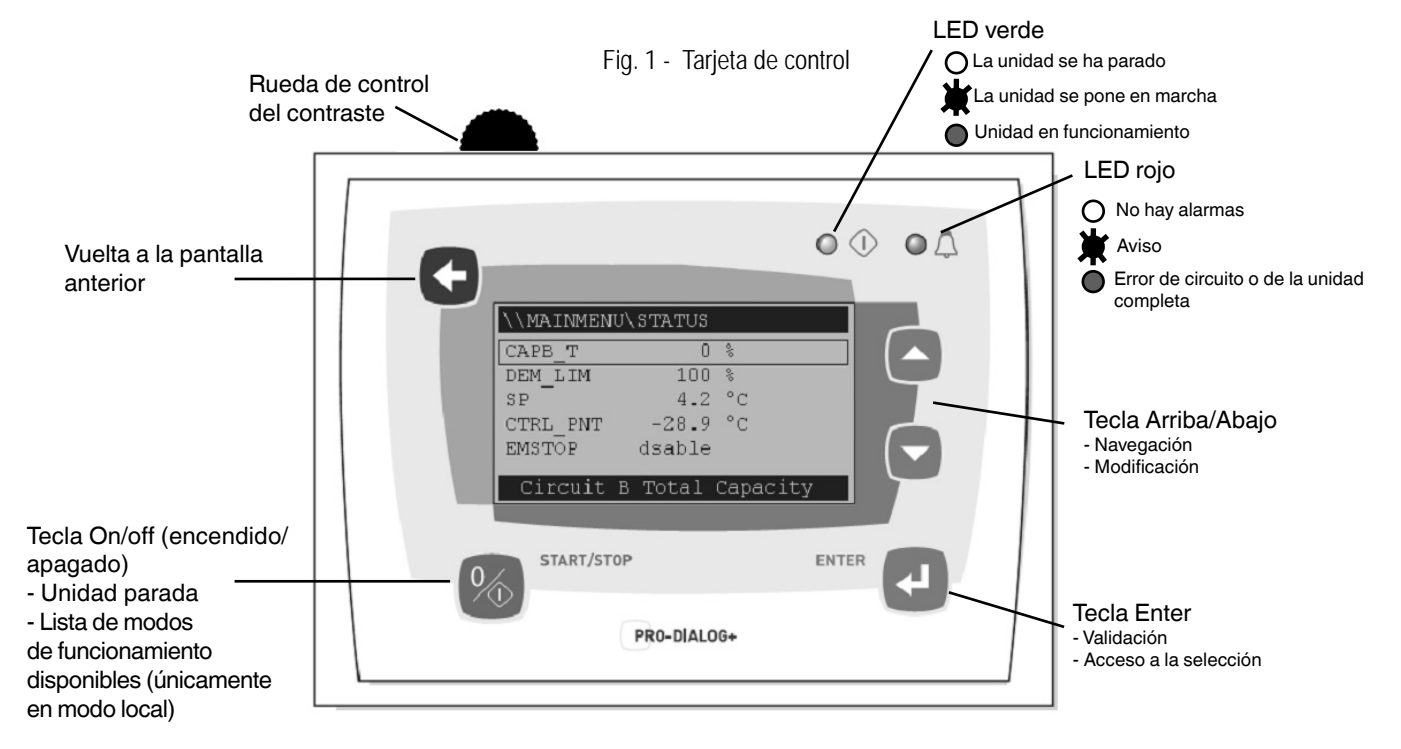

# 3.2 - Alimentación eléctrica de las tarjetas

Todas las placas se alimentan de una fuente común de 24 V a.c. con referencia a tierra.

# PRECAUCION: Mantener la correcta polaridad al conectar la alimentación eléctrica a las placas, para asegurarse de que no sufren daños.

En caso de interrupción de la alimentación, la unidad se pone en marcha automáticamente sin necesidad de ningún comando externo. Sin embargo, todos los fallos activos al producirse la interrupción se guardan y en algunos casos pueden impedir la puesta en marcha de un circuito o de la unidad.

# 3.3 - Diodos fotoemisores de las tarjetas

Todas las tarjetas comprueban e indican continuamente el funcionamiento correcto de sus circuitos electrónicos. En cada tarjeta, se enciende un diodo fotoemisor (LED) cuando está funcionando correctamente.

- El LED rojo parpadeando a intervalos de 2 s un segundo encendido, un segundo apagado - indica un funcionamiento correcto. Una frecuencia distinta indica un fallo de la tarjeta o del software.
- El LED verde parpadea continuamente en la tarjeta básica para indicar que las comunicaciones a través del bus interno son correctas. Si el LED no parpadea indica un problema en el cableado del bus LEN.
- En la tarjeta maestra, el LED naranja parpadea cuando hay comunicación a través del bus de comunicación de protocolo propietario.

# 3.4 - Los sensores

# Sensores de presión

Se utilizan dos tipos de sensores electrónicos (alta y baja presión) para medir las presiones de aspiración y descarga en las tuberías de cada circuito.

# Termistores

Los sensores de agua del intercambiador de calor se instalan en los lados de entrada y salida. El sensor de temperatura exterior se monta debajo de una placa metálica. Para el control del conjunto maestra/esclava se puede utilizar un sensor opcional de temperatura del sistema de agua (control de la temperatura de salida del agua).

En unidades de bomba de calor, un sensor colocado en la tubería del intercambiador de calor de aire asegura el funcionamiento del desescarche.

# 3.5 - Los controles

# Bomba de circulación de agua

El controlador puede regular una o dos bombas de intercambiador de calor del agua y realiza el intercambio automático de las mismas.

# Calentadores

Protegen el intercambiador de calor (y de tuberías en unidades sin bomba) frente a la congelación cuando la unidad está inactiva y queda conectada.

# Caldera

La salida de este relé permite la puesta en marcha/parada de una caldera.

# 3.6 - Conexiones de la regleta de terminales del cliente

# 3.6.1 - Descripción general

En la regleta de terminales del cliente, están disponibles las siguientes conexiones en la tarjeta NRCP2-BASE. Algunas sólo pueden utilizarse si la unidad funciona en modo remoto (Remote).

# Tarjeta de control NRCP2-BASE

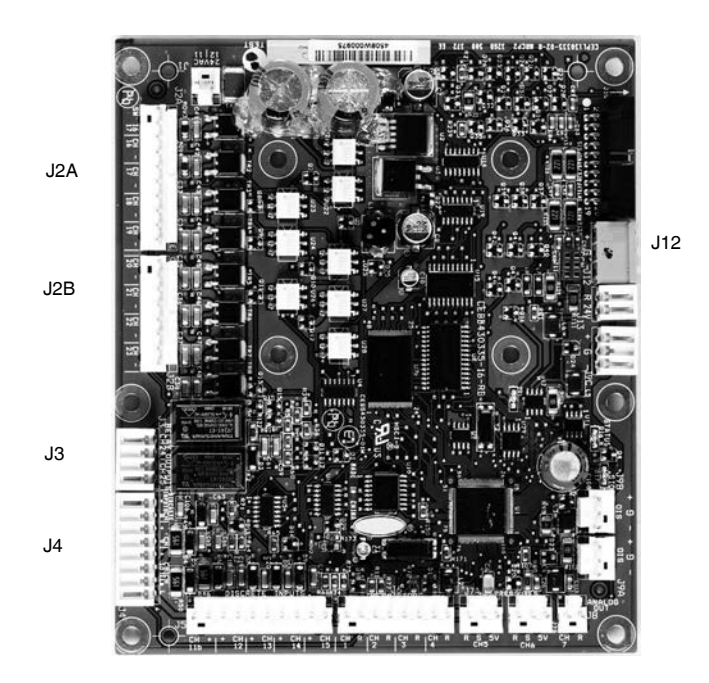

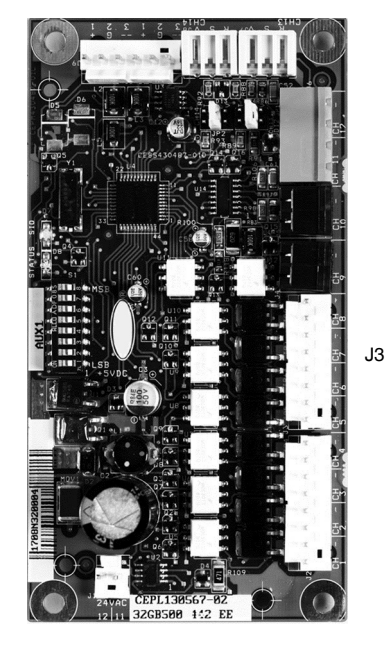

La tabla siguiente resume las conexiones de la regleta de terminales del cliente.

| Descripción                                         | Conector/<br>canal | Terminal | Tarjeta    | Observaciones                                                                      |
|-----------------------------------------------------|--------------------|----------|------------|------------------------------------------------------------------------------------|
| Contacto 1:                                         | J4 / CH 8          | 32-33    | NRCP2-BASE | Utilizado en el modo de funcionamiento a distancia (Remote).                       |
| Puesta en marcha/parada                             |                    |          |            |                                                                                    |
| Contacto 2: Selección de calefacción/               | J4 / CH 9          | 63-64    | NRCP2-BASE | Utilizado en el modo de funcionamiento a distancia (Remote) en la configuración de |
| refrigeración                                       |                    |          |            | caldera o bomba de calor.                                                          |
| Contacto 3:                                         | J4 / CH 10         | 73-74    | NRCP2-BASE |                                                                                    |
| Selección de límite de demanda 1                    |                    |          |            |                                                                                    |
| Entrada de circuito de seguridad del                | J4 / CH 11A        | 34-35    | NRCP2-BASE |                                                                                    |
| cliente                                             |                    |          |            |                                                                                    |
| Contacto 3 bis:                                     | J5 / CH 12         |          | NRCP2-BASE | Unidad sin tarjeta NRCP2-SLAVE.                                                    |
| Selección de límite de demanda 2                    |                    |          |            |                                                                                    |
| Selección de punto de consigna                      | J5 / CH 13         |          | NRCP2-BASE | Utilizado con el modo de funcionamiento a distancia (Remote), unidad sin tarjeta   |
|                                                     |                    |          |            | NRCP2-SLAVE.                                                                       |
| Contacto del desobrecalentador                      | J5/CH14            |          | NRCP2-BASE | Utilizado con unidades con desobrecalentador                                       |
| Control del calentador del intercambiador           | J2B / CH 21        |          | NRCP2-BASE | Protección contra congelación, cuando la unidad está parada.                       |
| de calor                                            |                    |          |            |                                                                                    |
| Comando, bomba de agua 1                            | J2B / CH 22        |          | NRCP2-BASE |                                                                                    |
| Comando, bomba de agua 2                            | J2B / CH 23        |          | NRCP2-BASE | El cambio de una bomba a otra se puede configurar.                                 |
| Salida de relé de alarma                            | J3 / CH 24         | 30A-31A  | NRCP2-BASE |                                                                                    |
| Salida del relé de "en funcionamiento" de la unidad | J3 / CH 25         | 37-38    | NRCP2-BASE |                                                                                    |
| Conexión a la red                                   | J12                |          | NRCP2-BASE | Conexión en serie RS-485                                                           |
|                                                     |                    |          |            | - Pantilla 1: señal +                                                              |
|                                                     |                    |          |            | - Pantilla 2: tierra                                                               |
|                                                     |                    |          |            | - Pantilla 3: señal -                                                              |
| Selección de punto de consigna                      | J4 / CH 8          | 65-66    | NRCP2-     | Utilizado con el modo de funcionamiento a distancia (Remote), unidad con tarjeta   |
|                                                     |                    |          | SLAVE      | NRCP2-SLAVE.                                                                       |
| Contacto 3 bis:                                     | J4 / CH 10         | 75-76    | NRCP2-     | Utilizado con el modo de funcionamiento a distancia (Remote); el empleo de la      |
| Selección de límite de demanda 2                    |                    |          | SLAVE      | tarjeta NRCP2-SLAVE depende del tamaño.                                            |
| Salida de relé para comando de caldera              | J3 / CH 25         |          | NRCP2-     | Empleo de la tarjeta NRCP2-SLAVE, dependiendo del tamaño.                          |
|                                                     |                    |          | SLAVE      |                                                                                    |
| Salida de triac para comando de caldera             | J2B / CH 20        |          | NRCP2-BASE | Unidad solamente para refrigeración sin tarjeta NRCP2-SLAVE.                       |
| Salida de triac para comando de caldera             | J3 / CH 5          |          | PD-AUX     | Unidad de bomba de calor sin tarjeta NRCP2-SLAVE.                                  |

# 3.6.2 - Contacto sin tensión, marcha/parada/refrigeración/calefacción

Si la unidad está trabajando en el modo de funcionamiento a distancia (Remote), si la función de conmutación automática de calefacción/refrigeración no está seleccionada y si la configuración del usuario lo permite (selección de interface de Pro-Dialog y bomba de calor), el funcionamiento de los contactos on/off y de los de calefacción/refrigeración es como sigue:

# Sin multiplexión

|                                        | Parada  | Refrigeración<br>en marcha | Calefacción<br>en marcha |
|----------------------------------------|---------|----------------------------|--------------------------|
| Contacto<br>marcha/parada              | Abierto | Cerrado                    | Cerrado                  |
| Contacto calefacción/<br>refrigeración | -       | Abierto                    | Cerrado                  |

# Con multiplexión

| -                                         |         |                            |                          |                      |
|-------------------------------------------|---------|----------------------------|--------------------------|----------------------|
|                                           | Parada  | Refrigeración<br>en marcha | Calefacción<br>en marcha | Marcha<br>automática |
| Contacto<br>marcha/parada                 | Abierto | Cerrado                    | Cerrado                  | Abierto              |
| Contacto<br>calefacción/<br>refrigeración | Abierto | Abierto                    | Cerrado                  | Cerrado              |

NOTA: La función de conmutación automática (marcha automática) selecciona el modo de refrigeración o calefacción sobre la base de la temperatura exterior (ver la sección 5.2).

3.6.3 - Contacto de selección de punto de consigna sin tensión

|                          | Refrige | ración  | Calefac | ción    |
|--------------------------|---------|---------|---------|---------|
|                          | csp 1   | csp 2   | hsp 1   | hsp 2   |
| Contacto de selección de | Abierto | Cerrado | Abierto | Cerrado |
| punto de consigna        |         |         |         |         |

# 3.6.4 - Contacto de límite de demanda sin tensión

|                     | 100%    | Límite 1 | Límite 2 | Límite 3 |
|---------------------|---------|----------|----------|----------|
| Límite de demanda 1 | Abierto | Cerrado  | Abierto  | Cerrado  |
| Límite de demanda 2 | Abierto | Abierto  | Cerrado  | Cerrado  |

# 4.1 - Características generales

El interface incluye diversas pantallas que se relacionan a continuación:

- Pantallas predeterminadas con presentación directa de los parámetros principales,
- Pantallas de menús para navegación,
- Pantallas de datos/configuración que presentan los parámetros por tipos,
- Pantalla de selección del modo de funcionamiento,
- Pantalla para entrada de contraseñas.
- Pantalla de modificación de parámetros.

# 4.2 - Características de las pantallas predeterminadas

Existen cuatro pantallas predeterminadas. Cada una de ellas presenta:

- El estado de la unidad, su número de pantalla,
- Se presentan tres parámetros.

| LOCAL       | OFF            | 1 A la izquierda, el estado de la unidad; a la derecha, el número de pantalla |
|-------------|----------------|-------------------------------------------------------------------------------|
| Entering v  | water temp     | Descripción del primer parámetro                                              |
| EWT         | 17.2 °C        | Abreviatura y valor con la unidad de<br>medida del primer parámetro           |
| Leaving w   | vater temp     | Descripción del segundo parámetro                                             |
| LWT 17.2 °C |                | Abreviatura y valor con la unidad de<br>medida del segundo parámetro          |
| Outside a   | ir temperature | Descripción del tercer parámetro                                              |
| ΟΑΤ         | 21.7 °C        | Abreviatura y valor con la unidad de medida del tercer parámetro              |

Cuando se pulsa la tecla de Arriba o Abajo se cambia de una pantalla predeterminada a otra. Se actualiza el número de la pantalla

# 4.3 - Pantallas de contraseñas

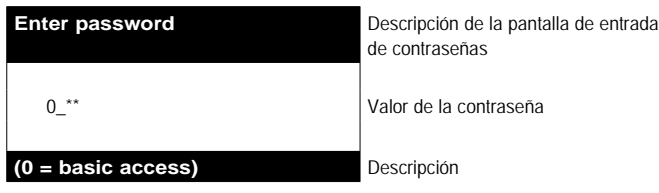

La contraseña se introduce dígito a dígito. En el dígito que parpadea se muestra el cursor. Las teclas con flechas modifican el valor del dígito. La modificación del dígito se confirma con la tecla Enter y el cursor se desplaza al dígito siguiente.

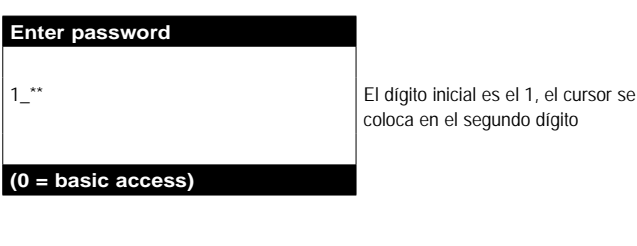

| Enter password     |  |  |  |
|--------------------|--|--|--|
|                    |  |  |  |
| 11_**              |  |  |  |
|                    |  |  |  |
| (0 = basic access) |  |  |  |

Cuando se pulsa la tecla Enter en un dígito sin valor asignado, se valida la selección general de la contraseña. La pantalla se actualiza con la lista de menús, y las opciones que aparecen dependen del nivel de la contraseña activada.

NOTA: Si no se emplea el interface durante un periodo prolongado, se oscurecerá. El control permanece siempre activo, el modo de funcionamiento no cambia. Cuando el usuario pulsa una tecla, la pantalla de interface se reactiva. Si se pulsa la tecla una sola vez, se ilumina la pantalla; cuando se pulsa por segunda vez, aparece una pantalla relacionada con el contexto y el símbolo de la tecla.

La entrada de una contraseña incorrecta hace que permanezca la pantalla de entrada de contraseñas.

La selección de 0 (cero) en la contraseña se consigue simplemente pulsando dos veces sucesivas la tecla Enter.

| 4.4 | - Características | de | las | pantallas | de | menú |
|-----|-------------------|----|-----|-----------|----|------|
|     | Janaotoriotiouo   |    |     | pantanao  |    |      |

| \\MAINMENU    |            | Ruta de acceso actual en la estructura<br>de menús           |
|---------------|------------|--------------------------------------------------------------|
| GENUNIT       | PUMPSTAT   | El cursor de selección está a la                             |
| TEMP          | RUNTIME    | izquierda de la primera columna                              |
| PRESSURE      | MODES      | Lista de menús                                               |
| SETPOINT      | LOGOUT     |                                                              |
| INPUTS        |            |                                                              |
| OUTPUTS       |            |                                                              |
| General Param | eters Menu | Descripción del menú enmarcado por<br>el cursor de selección |

Cada opción del menú define el acceso a los datos indicados. Las teclas Arriba y Abajo colocan el cursor en la opción deseada. La tecla Enter activa la presentación del submenú seleccionado.

La opción LOGOUT permite salir de la pantalla de menús y protege el acceso mediante una contraseña de usuario. La tecla "Anterior" permite salir de la pantalla actual sin desactivar el acceso protegido por contraseña.

# 4.5 - Pantalla de datos o características configurables de los parámetros

Las pantallas de datos presentan parámetros de información tales como temperaturas o presiones. Las pantallas de configuración presentan los parámetros de control de la unidad, tales como los puntos de consigna para la temperatura del agua.

| \\MAINMENU\TE   | MP         | Ruta de acceso actual en la estructura<br>de menús               |
|-----------------|------------|------------------------------------------------------------------|
| EWT             | 12.0°C     | Lista de opciones                                                |
| LWT             | 7.0°C      | Posición del cursor                                              |
| OAT             | 35.0°C     |                                                                  |
| CHWSTEMP        | -17.8°C    |                                                                  |
| SCT_A           | 57.0°C     |                                                                  |
| Leaving Water T | emperature | Descripción de la opción enmarcada<br>por el cursor de selección |

Las teclas Arriba y Abajo colocan el cursor en la opción deseada del menú. La tecla Enter activa la modificación del parámetro (cuando sea posible). Cualquier modificación que no sea válida estará bloqueada con una pantalla de rechazo.

# 4.6 - Modificación de parámetros

Puede modificarse un parámetro de configuración colocando el cursor y pulsando a continuación la tecla Enter.

|                    | SETPOINT | Ruta de acceso actual en la estructura<br>de menús |
|--------------------|----------|----------------------------------------------------|
| cps1               | 12.0°C   | Lista de opciones                                  |
| cps2               | 14.0°C   | Posición del cursor                                |
| hps1               | 40.0°C   |                                                    |
| hps2               | 40.0°C   |                                                    |
| hramp_sp           | 27.4°C   |                                                    |
| Cooling Setpoint 2 |          | Descripción del menú enmarcado por                 |
|                    |          | al auroar da calagaián                             |

o por

La pantalla siguiente permite la modificación de un parámetro.

| Modify value    |       | Descripción de la pantalla |
|-----------------|-------|----------------------------|
|                 | csp 2 |                            |
| 14.0            | °C    | Valor actual               |
| _               | °C    | Posición del cursor        |
|                 |       |                            |
| Cooling Setpoir | nt 2  | Descripción de la opción   |

Las teclas con flecha Arriba y Abajo permiten la selección del primer dígito. Cuando se pulsa la tecla Arriba se hacen desfilar en orden ascendente los símbolos siguientes:

# 0, 1, 2, 3, 4, 5, 6, 7, 8, 9, ., -.

La tecla Abajo sigue un orden inverso al de la tecla Arriba, haciendo desfilar en orden descendente la lista de dígitos mostrada anteriormente. Cada dígito se valida con la tecla Enter. El signo - solamente es accesible para el primer carácter seleccionado.

| Modify value              |       | Descripción de la pantalla           |
|---------------------------|-------|--------------------------------------|
|                           | csp 2 |                                      |
| 14.0                      | °C    | Valor actual                         |
| 13.5_                     | °C    | Valor nuevo después de la validación |
|                           |       |                                      |
| <b>Cooling Setpoint 2</b> |       | Descripción de la opción             |

Cada valor se valida con la tecla Enter. En cualquier momento, la tecla de retorno anula la modificación en curso.

ATENCIÓN: Si el usuario sale de la pantalla de datos actual, se guardará el valor. Se presenta una confirmación para el almacenamiento. La tecla Enter valida las modificaciones de los parámetros. La tecla de retorno a la pantalla anterior cancela las modificaciones actuales.

| \\MAINMENUSETPOINT | Ruta de acceso actual en la estructura<br>de menús    |
|--------------------|-------------------------------------------------------|
|                    |                                                       |
| Save changes ?     | Confirmación de que se ha guardado<br>la modificación |

# 4.7 - Pantalla del modo de funcionamiento

Con la unidad en el modo Local Off. si se pulsa una vez la tecla on/off (0/1), se activa la presentación de la pantalla del modo de funcionamiento.

| Select Machine Mode |   |
|---------------------|---|
| Local On            | Î |
|                     | U |
| Local Schedule      |   |
| Network             | Π |
| Remote              | Ŷ |

Descripción de la pantalla Lista de los modos de funcionamiento de la máguina Cursor

Las teclas Arriba y Abajo colocan el cursor en el modo de funcionamiento seleccionado. Inmediatamente se muestran cuatro modos en la pantalla. Para acceder a los modos de funcionamiento que no estén a la vista, se deben emplear las teclas Arriba v Abajo.

Cuando se haya seleccionado el modo de funcionamiento, se puede validar con la tecla Enter.

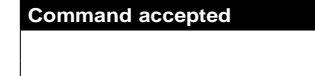

Pantalla de validación del modo de funcionamiento

Cuando la unidad se encuentre en un modo de funcionamiento y se pulse la tecla On/off, la unidad se parará. Una pantalla de confirmación protege la unidad frente a paradas involuntarias.

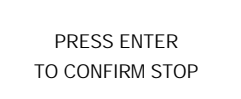

Pantalla de confirmación de parada de la máguina

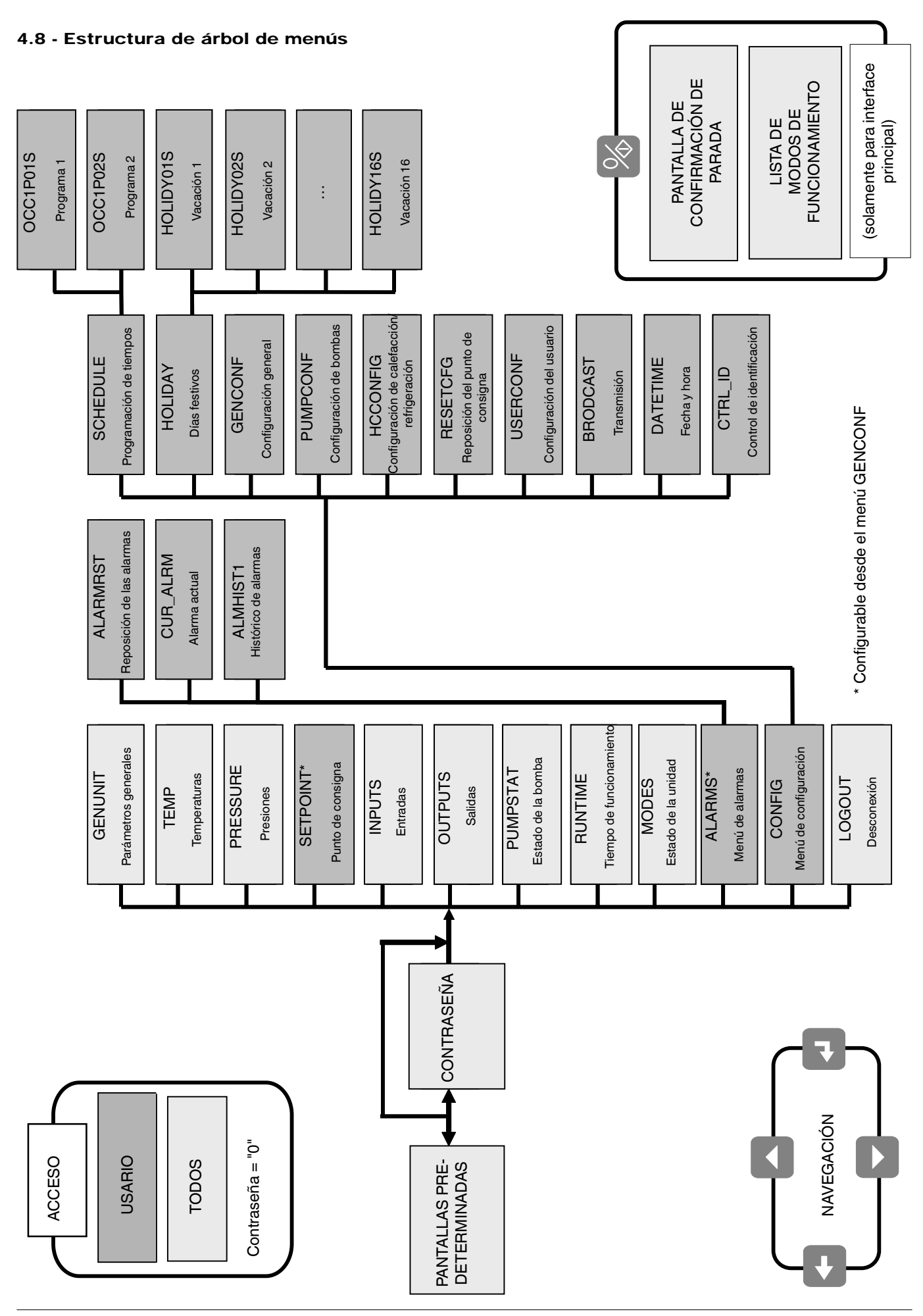

# 4.9 - Descripción detallada de menús

# ATENCIÓN: Según las características de la unidad, algunas opciones de los menús no se utilizarán.

# 4.9.1 - Menu GENUNIT

| NOMBRE   | FORMATO                    | UNIDADES | DESCRIPCION                                                            |
|----------|----------------------------|----------|------------------------------------------------------------------------|
| CTRL_TYP | 0/1/2                      | -        | Local = 0. Network = 1. Remoto = 2                                     |
| STATUS   | Running/Off/Stopping/Delay | -        | Estado de funcionamiento                                               |
| ALM      | Normal/Partial/Shutdown    | -        | Estado de alarma                                                       |
| min_left | 0-15                       | min      | Retardo de la puesta en marcha                                         |
| HEATCOOL | Heat/Cool/Standby/Both     | -        | Estado de calefacción/refrigeración                                    |
| LOCAL_HC | 0/1/2                      | -        | Selección de calefacción/refrigeración mediante el interface principal |
| HC_SEL   | 0/1/2                      | -        | Selección de calefacción/refrigeración mediante la red/Net             |
|          |                            |          | 0 = refrigeración, 1 = calefacción, 2 = auto                           |
| LSP_SEL  | 0/1/2                      | -        | Selección del punto de consigna mediante el interface principal        |
| SP_SEL   | 0/1/2                      | -        | Selección del punto de consigna mediante la red/Net                    |
|          |                            |          | 0 = Auto 1 = Spt1 2 = Spt2                                             |
| SP_OCC   | Yes/No                     | -        | Punto de consigna activo ocupado                                       |
| CHIL_S_S | Enable/Disable             | -        | Arranque/parada de la unidad mediante la red/Net                       |
| CHIL_OCC | Yes/No                     |          | Programación de tiempos de la unidad mediante la red/Net               |
| CAP_T    | nnn                        | %        | Capacidad total de la unidad                                           |
| CAPA_T   | nnn                        | %        | Capacidad circuito A                                                   |
| CAPB_T   | nnn                        | %        | Capacidad circuito B                                                   |
| DEM_LIM  | nnn                        | %        | Valor de límite de demanda                                             |
| SP       | ±nnn.n                     | °C       | Punto de consigna activa                                               |
| CTRL_PNT | ±nnn.n                     | °C       | Punto de control                                                       |
| EMSTOP   | Enable/Emstop              | -        | Parada de emergencia de Network                                        |

# 4.9.2 - Menu TEMP

| NOMBRE   | FORMATO | UNIDADES | DESCRIPCION                                                               |
|----------|---------|----------|---------------------------------------------------------------------------|
| EWT      | ±nnn.n  | °C       | Temperatura de entrada del agua en el intercambiador de calor             |
| LWT      | ±nnn.n  | °C       | Temperatura de salida del agua del intercambiador de calor                |
| OAT      | ±nnn.n  | °C       | Temperatura exterior                                                      |
| CHWSTEMP | ±nnn.n  | °C       | Temperatura común maestra/esclava                                         |
| SCT_A    | ±nnn.n  | °C       | Temperatura de saturación en la condensación A                            |
| SST_A    | ±nnn.n  | °C       | Temperatura de saturación en la aspiración A                              |
| SCT_B    | ±nnn.n  | °C       | Temperatura de saturación en la condensación B                            |
| SST_B    | ±nnn.n  | °C       | Temperatura de saturación en la aspiración B                              |
| DEFRT_A  | ±nnn.n  | °C       | Temperatura de desescarche A                                              |
| DEFRT_2  | ±nnn.n  | °C       | Temperatura de desescarche B o segunda batería                            |
| sgtc1    | ±nnn.n  | °C       | Temperatura del gas de aspiración, batería 1, unidad con tres compresores |
| sgtc2    | ±nnn.n  | °C       | Temperatura del gas de aspiración, batería 2, unidad con tres compresores |

# 4.9.3 - Menu PRESSURE

| NOMBRE | FORMATO | UNIDADES | DESCRIPCION              |  |
|--------|---------|----------|--------------------------|--|
| DP_A   | ±nnn.n  | kPa      | Presión de descarga A    |  |
| SP_A   | ±nnn.n  | kPa      | Presión de aspriración A |  |
| DP_B   | ±nnn.n  | kPa      | Presión de descarga B    |  |
| SP_B   | ±nnn.n  | kPa      | Presión de aspriración B |  |

# 4.9.4 - Menu SETPOINT

| NOMBRE   | FORMATO       | VALOR | UNIDADES | DESCRIPCION                                                           |
|----------|---------------|-------|----------|-----------------------------------------------------------------------|
| csp1     | - 29,7 a 20,0 | 12,0  | °C       | Punto de consigna de refrigeración 1                                  |
| csp2     | - 29,7 a 20,0 | 12,0  | °C       | Punto de consigna de refrigeración 2                                  |
| hsp1     | 20 a 55       | 40,0  | °C       | Punto de consigna de calefacción 1                                    |
| hsp2     | 20 a 55       | 40,0  | °C       | Punto de consigna de calefacción 2                                    |
| hramp_sp | 0,1 a 1,1     | 0,60  | ^C       | Rampa de carga                                                        |
| cauto_sp | 3,9 a 50      | 24,0  | °C       | Punto de consigna, conmutación de refrigeración                       |
| hauto_sp | 0 a 46.1      | 18,0  | °C       | Punto de consigna, conmutación de calefacción                         |
| lim_sp1  | 0 a 100       | 100   | %        | Punto de consigna del límite 1                                        |
| lim_sp2  | 0 a 100       | 100   | %        | Punto de consigna del límite 2                                        |
| lim_sp3  | 0 a 100       | 100   | %        | Punto de consigna del límite 3                                        |
| min_sct  | 26,7 a 55*    | 40    | °C       | Punto de consigna, temp. de condensación, opción<br>desobrecalentador |

\* 50, si la unidad incluye un ventilador de velocidad variable

# 4 - CONFIGURACIÓN DEL CONTROL PRO-DIALOG+

| 4.9.5 - Menu | INPUTS |
|--------------|--------|
|--------------|--------|

| NOMBRE   | FORMATO                        | UNIDADES | DESCRIPCION                                               |
|----------|--------------------------------|----------|-----------------------------------------------------------|
| ONOFF_SW | Open/Close                     | -        | Contacto remoto de marcha/parada                          |
| HC_SW    | Open/Close                     | -        | Contacto remoto de calefacción/refrigeración              |
| on_ctrl  | Off, On Cool, On Heat, On Auto | -        | Control actual                                            |
| SETP_SW  | Open/Close                     | -        | Contacto remoto del punto de consigna                     |
| LIM_SW1  | Open/Close                     | -        | Contacto remoto del límite de demanda 1                   |
| LIM_SW2  | Open/Close                     | -        | Contacto remoto del límite de demanda 2                   |
| FLOW_SW  | Open/Close                     | -        | Contacto caudal de agua/circuito de seguridad del usuario |
| leak_1_v | nn.n                           | Volt     | Valor 1 del detector de fugas                             |
| leak_2_v | nn.n                           | Volt     | Valor 2 del detector de fugas                             |
| DSHTR_SW | Open/Close                     | -        | Contacto de usuario del desobrecalentador                 |

# 4.9.6 - Menu OUTPUTS

| NOMBRE   | FORMATO | UNIDADES | DESCRIPCION                                                   |
|----------|---------|----------|---------------------------------------------------------------|
| CP_A1    | On/Off  | -        | Salida del compresor A1                                       |
| CP_A2    | On/Off  | -        | Salida del compresor A2                                       |
| CP_A3    | On/Off  | -        | Salida del compresor A3                                       |
| fan_a1   | 0-2     | -        | Salida del ventilador A1                                      |
| fan_a2   | 0-2     | -        | Salida del ventilado A2                                       |
| exv_a    | 0-100   | %        | Posición de EXV circuito A                                    |
| HD_POS_A | 0-100   | %        | Controlador A de velocidad de ventilador de posición variable |
| RV_A     | On/Off  |          | Válvula de cuatro vías del refrigerante                       |
| CP_B1    | On/Off  | -        | Salida del compresor B1                                       |
| CP_B2    | On/Off  | -        | Salida del compresor B2                                       |
| fan_b1   | 0-2     | -        | Salida del ventilador B1                                      |
| exv_a    | 0-100   | %        | Posición de EXV circuito B                                    |
| HD_POS_B | 0-100   | %        | Controlador B de velocidad de ventilador de posición variable |
| RV_B     | On/Off  | -        | Válvula de cuatro vías del refrigerante                       |
| C_HEATER | On/Off  | -        | Intercambiador de calor y calentador de la batería inferior   |
| BOILER   | On/Off  | -        | Salida de la caldera                                          |
| EHS_STEP | 0-4     | -        | Etapas del calentador eléctrico                               |
| ALARM    | On/Off  | -        | Relé de alarma                                                |
| RUNNING  | On/Off  | -        | Relé de unidad en funcionamiento                              |

# 4.9.7 - Menu PUMPSTAT

| NOMBRE   | FORMATO | UNIDADES | DESCRIPCION                                                                         |
|----------|---------|----------|-------------------------------------------------------------------------------------|
| CPUMP_1  | On/Off  | -        | Comando bomba 1                                                                     |
| CPUMP_2  | On/Off  | -        | Comando bomba 2                                                                     |
| ROT_PUMP | Yes/No  | -        | Giro de la bomba                                                                    |
| WATPRES1 | ±nnn.n  | kPa      | Sensor 1 de presión del agua                                                        |
| WATPRES2 | ±nnn.n  | kPa      | Sensor 2 de presión del agua                                                        |
| WP_CALIB | Yes/No  |          | ¿Calibración del sensor de presión del agua?                                        |
|          |         |          | A consecuencia de un error del sensor de presión del agua, se desconfigura WP_      |
|          |         |          | OFFST (-99 kPa) para informar que es preciso calibrar el circuito del agua. Se debe |
|          |         |          | llevar a cabo esta calibración cuando no haya circulación de agua en la máquina     |
| WP_OFFST | ±nnn.n  | kPa      | Valor de calibración del sensor de presión del agua                                 |
| DP_FILTR | nnn.n   | kPa      | Caída de presión en el filtro                                                       |
| WP_MIN   | nnn.n   | kPa      | Presión de agua mínima                                                              |
| WAT_FLOW | ±nnn.n  | g/s      | Caudal de agua                                                                      |
| CAPPOWER | ±nnn.n  | kW       | Capacidad de la unidad                                                              |
| w_dt_spt | nn.n    | ^C       | Delta T de punto de consigna                                                        |
| w_dp_spt | nn.n    | kPa      | Delta P de punto de consigna                                                        |
| drvp_pwr | +nnn.n  | kW       | Capacidad de la bomba                                                               |
| drvp_i   | +nnn.n  | A        | Intensidad de corriente en la bomba                                                 |
| drvp_ver | ххххххх | -        | Versión del controlador de velocidad de la bomba variable                           |

# 4.9.8 - Menu RUNTIME

| NOMBRE   | FORMATO | UNIDADES | DESCRIPCION                                    |
|----------|---------|----------|------------------------------------------------|
| HR_MACH  | nnnnn   | hours    | Horas de funcionamiento de la unidad           |
| st_mach  | nnnnn   | -        | Número de puestas en marcha de la unidad       |
| HR_CP_A1 | nnnnn   | hours    | Horas de funcionamiento del compresor A1       |
| st_cp_a1 | nnnnn   | -        | Número de puestas en marcha del compresor A1   |
| HR_CP_A2 | nnnnn   | hours    | Horas de funcionamiento del compresor A2       |
| st_cp_a2 | nnnnn   | -        | Número de puestas en marcha del compresor A2   |
| HR_CP_A3 | nnnnn   | hours    | Horas de funcionamiento del compresor A3       |
| st_cp_a3 | nnnnn   | -        | Número de puestas en marcha del compresor A3   |
| HR_CP_B1 | nnnnn   | hours    | Horas de funcionamiento del compresor B1       |
| st_cp_b1 | nnnnn   | -        | Número de puestas en marcha del compresor B1   |
| HR_CP_B2 | nnnnn   | hours    | Horas de funcionamiento del compresor B2       |
| st_cp_b2 | nnnnn   | -        | Número de puestas en marcha del compresor B2   |
| hr_fana1 | nnnnn   | hours    | Horas de funcionamiento del ventilador A1      |
| hr_fana2 | nnnnn   | hours    | Horas de funcionamiento del ventilador A2      |
| hr_fanb1 | nnnnn   | hours    | Horas de funcionamiento del ventilador B1      |
| st_fa_a1 | nnnnn   | -        | Número de puestas en marcha del ventilador A1  |
| st_fa_a2 | nnnnn   | -        | Número de puestas en marcha del ventilador A2  |
| st_fa_b1 | nnnnn   | -        | Número de puestas en marcha del ventilador B1  |
| hr_cpum1 | nnnnn   | hours    | Horas de funcionamiento de la bomba 1          |
| hr_cpum2 | nnnnn   | hours    | Horas de funcionamiento de la bomba 2          |
| nb_def_a | nnnnn   | -        | Número de ciclos de desescarche del circuito B |
| nb_def_b | nnnnn   | -        | Número de ciclos de desescarche del circuito A |

# 4.9.9 - Menu MODES

| NOMBRE   | FORMATO | UNIDADES | DESCRIPCION                                                |  |
|----------|---------|----------|------------------------------------------------------------|--|
| m_limit  | Yes/No  | -        | Límite de demanda activo                                   |  |
| m_ramp   | Yes/No  | -        | Rampa de carga activa                                      |  |
| m_cooler | Yes/No  | -        | Calentador del intercambiador de calor activo              |  |
| _m_night | Yes/No  | -        | Modo nocturno con bajo nivel de ruido                      |  |
| m_SM     | Yes/No  | -        | Aquasmart activo                                           |  |
| m_leadla | Yes/No  | -        | Maestro/esclava activos                                    |  |
| m_auto   | Yes/No  | -        | Conmutación activa                                         |  |
| m_heater | Yes/No  | -        | Etapas del calentador eléctrico activas                    |  |
| m_lo_ewt | Yes/No  | -        | Bloqueo del modo de calefacción y agua de entrada muy fría |  |
| m_boiler | Yes/No  | -        | Caldera activa                                             |  |
| m_defr_a | Yes/No  | -        | Circuito de desescarche A activo                           |  |
| m_defr_b | Yes/No  | -        | Circuito de desescarche B activo                           |  |
| m_sst_a  | Yes/No  | -        | Temperatura de aspiración baja, circuito A                 |  |
| m_sst_b  | Yes/No  | -        | Temperatura de aspiración baja, circuito B                 |  |
| m_dgt_a  | Yes/No  | -        | Alta temperatura de gas de descarga, circuito A            |  |
| m_dgt_b  | Yes/No  | -        | Alta temperatura de gas de descarga, circuito B            |  |
| m_hp_a   | Yes/No  | -        | Alta presión, circuito A                                   |  |
| m_hp_b   | Yes/No  | -        | Alta presión, circuito B                                   |  |
| m_sh_a   | Yes/No  | -        | Sobrecalentamiento bajo, circuito A                        |  |
| m_sh_b   | Yes/No  | -        | Sobrecalentamiento bajo, circuito B                        |  |

# 4.9.10 - Menu ALARMS

| NOMBRE   | DESCRIPCION                 |  |
|----------|-----------------------------|--|
| ALARMRST | Reinicialización de alarmas |  |
| CUR_ALRM | Alarmas actuales            |  |
| ALMHIST1 | Historial de alarmas        |  |
|          |                             |  |

| 4.9.11 - Menu CONFIG |                                                    |
|----------------------|----------------------------------------------------|
| NOMBRE               | DESCRIPCION                                        |
| GEN_CONF             | Menú de configuración general                      |
| PUMPCONF             | Menú de configuración de la bomba de agua          |
| HC_CONFIG            | Menú de configuración de calefacción/refrigeración |
| RESETCFG             | Menú de configuración de reposición                |
| USERCONFIG           | Menú de configuración de usuario                   |
| SCHEDULE             | Programación de tiempos                            |
| HOLIDAY              | Calendario de las vacaciones                       |
| BRODCAST             | Menú de transmisión                                |
| DATETIME             | Menú de fecha y hora                               |
| DISPLAY              | Menú de configuración de presentación              |
| CTRL_ID              | Control de identificación                          |

# 4 - CONFIGURACIÓN DEL CONTROL PRO-DIALOG+

# 4.9.12 - Menu ALARMRST

| NOMBRE   | FORMATO | UNIDADES | DESCRIPCION                |
|----------|---------|----------|----------------------------|
| RESET_AL | Normal  | -        | Reinicialización de alarma |
| ALM      | Normal  | -        | Estado de alarma           |
| alarm_1c | nnnn    | -        | Alarma actual 1            |
| alarm_2c | nnnn    | -        | Alarma actual 2            |
| alarm_3c | nnnnn   | -        | Alarma actual 3            |
| alarm_4c | nnnnn   | -        | Alarma actual 4            |
| alarm_5c | nnnn    | -        | Alarma actual 5            |
| alarm_1  | nnnn    | -        | Alarma actual JBus 1       |
| alarm_2  | nnnn    | -        | Alarma actual JBus 2       |
| alarm_3  | nnnnn   | -        | Alarma actual JBus 3       |
| alarm_4  | nnnn    | -        | Alarma actual JBus 4       |
| alarm_5  | nnnn    | -        | Alarma actual JBus 5       |

# 4.9.13 - Menu CUR\_ALRM

Este menú presenta hasta diez alarmas activas. Para cada alarma, la pantalla muestra la fecha y la hora en que se produjo la alarma, así como su descripción. Cada pantalla presenta una alarma.

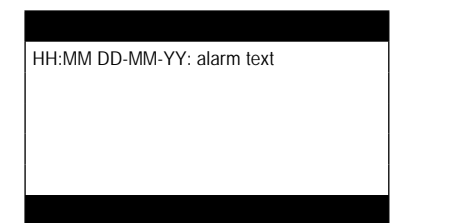

### 4.9.14 - Menu ALMHIST1

Este menú presenta hasta veinte alarmas que se han producido en la unidad. Para cada alarma, la pantalla muestra la fecha y la hora en que se produjo, así como su descripción. Cada pantalla presenta una alarma.

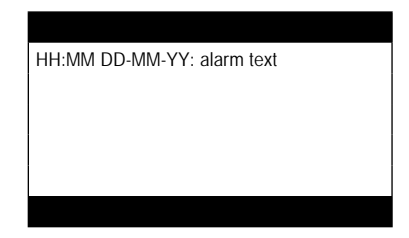

# 4.9.15 - Menu SCHEDULE

| NOMBRE   | DESCRIPCION                                                             |
|----------|-------------------------------------------------------------------------|
| OCC1P01S | Programación de tiempos de encendido/apagado de la unidad               |
| OCC1P02S | Programación de tiempos de selección del punto de consigna de la unidad |

# 4.9.16 - Menu HOLIDAY

| Invite menamoere | ••                     |  |
|------------------|------------------------|--|
| NOMBRE           | DESCRIPCION            |  |
| HOLDY_01         | Periodo de vacación 1  |  |
| HOLDY_02         | Periodo de vacación 2  |  |
| HOLDY_03         | Periodo de vacación 3  |  |
| HOLDY_04         | Periodo de vacación 4  |  |
| HOLDY_05         | Periodo de vacación 5  |  |
| HOLDY_06         | Periodo de vacación 6  |  |
| HOLDY_07         | Periodo de vacación 7  |  |
| HOLDY_08         | Periodo de vacación 8  |  |
| HOLDY_09         | Periodo de vacación 9  |  |
| HOLDY_10         | Periodo de vacación 10 |  |
| HOLDY_11         | Periodo de vacación 11 |  |
| HOLDY_12         | Periodo de vacación 12 |  |
| HOLDY_13         | Periodo de vacación 13 |  |
| HOLDY_14         | Periodo de vacación 14 |  |
| HOLDY_15         | Periodo de vacación 15 |  |
| HOLDY 16         | Periodo de vacación 16 |  |

# 4.9.17 - Menu BRODCAST

| NOMBRE           | FORMATO        | PREDETERMINADO | UNIDADES | DESCRIPCION                                                   |
|------------------|----------------|----------------|----------|---------------------------------------------------------------|
| ccnbroad         | 0/1/2          | 2              | -        | Activa la transmisión                                         |
|                  |                |                |          | 0 = desactivado, 1 = transmisión en días festivos por la red, |
|                  |                |                |          | 2 = transmisión en las vaciones, solamente en la máquina      |
| oatbusnm         | 0 a 239        | 0              | -        | Transmisión de la temperatura exterior                        |
|                  |                |                |          | Número del bus de la máquina con la temperatura exterior      |
| oatlocad         | 0 a 239        | 0              | -        | Número del elemento de la máquina con la temperatura exterior |
| dayl_sel         | Disable/Enable | Disable        | -        | Activación de hora de verano o de hora de invierno            |
| Hora de verano   |                |                |          |                                                               |
| startmon         | 1 a 12         | 3              | -        | Mes                                                           |
| startdow         | 1 a 7          | 7              | -        | Día de la semana (1 = Lunes)                                  |
| startwom         | 1 a 5          | 5              | -        | Semana del mes                                                |
| Hora de invierno |                |                |          |                                                               |
| stopmon          | 1 a 12         | 10             | -        | Mes                                                           |
| stoptdow         | 1 a 7          | 7              | -        | Día de la semana (1 = Lunes)                                  |
| stopwom          | 1 a 5          | 5              | -        | Semana del mes                                                |

# 4.9.18 - Menu GENCONF

| NOMBRE   | FORMATO       | PREDETERMINADO | UNIDADES | DESCRIPCION                                                  |
|----------|---------------|----------------|----------|--------------------------------------------------------------|
| lead_cir | 0/1/2         | 0              | -        | Secuencia de carga del circuito                              |
|          |               |                |          | 0 = automático, 1 = primero A, 2 = primero B                 |
| seq_typ  | No/Yes        | No             | -        | Secuencia de carga por circuito                              |
| ramp_sel | No/Yes        | No             | -        | Secuencia de carga por rampa                                 |
| off_on_d | 1 a 15        | 1              | min      | Retardo de arranque                                          |
| nh_limit | 0 a 100       | 100            | %        | Limitación de carga en modo nocturno                         |
| nh_start | 00:00 a 24:00 | 00:00          | -        | Hora de inicio del modo nocturno                             |
| nh_end   | 00:00 a 24:00 | 00:00          | -        | Hora de parada del modo nocturno                             |
| bas_menu | 0 a 3         | 0              | -        | Configuración del menú básico                                |
|          |               |                |          | 0 = acceso total                                             |
|          |               |                |          | 1 = acceso al menú de alarmas mediante contraseña            |
|          |               |                |          | 2 = acceso al menú de puntos de consigna mediante contraseña |
|          |               |                |          | 3 = combinación de 1 y 2                                     |
| synoptic | No/Yes        | No             | -        | Presentado diagrama sinóptico                                |

# 4.9.19 - Menu PUMPCONF

| NOMBRE   | FORMATO   | PREDETERMINADO | UNIDADES | DESCRIPCION                                          |
|----------|-----------|----------------|----------|------------------------------------------------------|
| pump_seq | 0/1/2/3/4 | 0              | -        | Secuencia de la bomba del intercambiador de calor    |
|          |           |                |          | 0 = sin bomba                                        |
|          |           |                |          | 1 = una bomba                                        |
|          |           |                |          | 2 = dos bombas                                       |
|          |           |                |          | 3 = bomba 1 manual                                   |
|          |           |                |          | 4 = bomba 2 manual                                   |
| pump_del | 24 a 3000 | 48             | hours    | Tiempo de giro entre bombas                          |
| pump_per | No/Yes    | No             | -        | Protección contra agarrotamiento de la bomba         |
| pump_sby | No/Yes    | No             | -        | Parada de la bomba cuando la unidad está en espera   |
| pump_loc | No/Yes    | Yes            | -        | Verificación del caudal cuando se ha parado la bomba |

# 4.9.20 - Menu HCCONFIG

| NOMBRE   | FORMATO   | PREDETERMINADO | UNIDADES | DESCRIPCION                                                         |
|----------|-----------|----------------|----------|---------------------------------------------------------------------|
| auto_sel | No/Yes    | No             | -        | Selección automática de conmutación                                 |
| cr_sel   | 0 a 2     | 0              | -        | Selección de reposición de la refrigeración                         |
| hr_sel   | 0 a 2     | 0              | -        | Selección de reposición de la calefacción                           |
|          |           |                |          | 1 = temperatura exterior, 0 = ninguna, 2 = delta T                  |
| heat_th  | -20 a 0   | -15            | °C       | Umbral de temperatura exterior para el modo de refrigeración        |
| boil_th  | -15 a 15  | -10            | °C       | Umbral de temperatura exterior para la caldera                      |
| ehs_th   | -5 a 21.2 | 5              | °C       | Umbral de temperatura exterior para las etapas del calentador       |
|          |           |                |          | eléctrico                                                           |
| both_sel | No/Yes    | No             | -        | Selección de calefacción o refrigeración para HSM                   |
| ehs_back | No/Yes    | No             | -        | 1 etapa de reserva del calentador eléctrico                         |
| ehs_pull | 0 a 60    | 0              | minutes  | Retardo entes del arranque de la primera etapa del calentador       |
|          |           |                |          | eléctrico                                                           |
| ehs_defr | No/Yes    | No             | -        | Etapas para acción rápida del calentador eléctrico para desescarche |

| NOMBRE              | FORMATO            | PREDETERMINADO | UNIDADES | DESCRIPCION                                          |
|---------------------|--------------------|----------------|----------|------------------------------------------------------|
| <b>REPOSICIÓN D</b> | E LA REFRIGERACIÓN |                |          |                                                      |
| oatcr_no            | -10 a 51.7         | -10            | °C       | Temperatura exterior para no efectuar reposición     |
| oatcr_fu            | -10 a 51.7         | -10            | °C       | Temperatura exterior para efectuar reposición máxima |
| dt_cr_no            | 0 a 13.9           | 0              | ^C       | Delta T para reajuste cero                           |
| dt_cr_fu            | 0 a 13.9           | 0              | ^C       | Delta T para reajuste máximo                         |
| cr_deg              | -16.7 a 16.7       | 0              | ^C       | Valor para reposición de refrigeración               |
| <b>REPOSICIÓN D</b> | E LA CALEFACCIÓN   |                |          |                                                      |
| oathr_no            | -10 a 51.7         | -10            | °C       | Temperatura exterior para no efectuar reposición     |
| oathr_fu            | -10 a 51.7         | -10            | °C       | Temperatura exterior para efectuar reposición máxima |
| dt_hr_no            | 0 a 13.9           | 0              | ^C       | Delta T para reajuste cero                           |
| dt_hr_fu            | 0 a 13.9           | 0              | ^C       | Delta T para reajuste máximo                         |
| hr_deg              | -16.7 a 16.7       | 0              | ^C       | Valor para reposición de calefacción                 |
|                     |                    |                |          |                                                      |

# 4.9.22 - Menu USERCONF

| NOMBRE   | FORMATO  | PREDETERMINADO | UNIDADES | DESCRIPCION                                                        |
|----------|----------|----------------|----------|--------------------------------------------------------------------|
| language | 0 a 4    | 0              | -        | Selección del idioma                                               |
|          |          |                |          | Inglés = 0, Español = 1, Francés = 2, Portugués = 3, Italiano = 4, |
|          |          |                |          | Traducción = 5                                                     |
| use_pass | 1 a 9999 | 11             | -        | Contraseña de usuario                                              |
|          |          |                |          |                                                                    |

# 4.9.23 - Menu DATETIME

| NOMBRE   | FORMATO | PREDETERMINADO | UNIDADES | DESCRIPCION                                |
|----------|---------|----------------|----------|--------------------------------------------|
| hour     | 0 a 24  |                | hours    | Hora                                       |
| minutes  | 0 a 59  |                | minutes  | Minutos                                    |
| dow      | 1 a 7   |                |          | Día de la semana                           |
| tom_hol  | No/Yes  | No             | -        | ¿Mañana es un día de vacación?             |
| tod_hol  | No/Yes  | No             | -        | ¿Hoy es un día de vacación?                |
| dlig_off | No/Yes  |                | -        | ¿Está activo el cambio a hora de invierno? |
| dlig_on  | No/Yes  |                | -        | ¿Está activo el cambio a hora de verano?   |
| d_of_m   | 1 a 31  |                |          | Día del mes                                |
| month    | 1 a 12  |                |          | Mes                                        |
| year     | 0 a 99  |                |          | Año                                        |

# 4.9.24 - Menu CTRL\_ID

| NOM      | FORMATO      | PREDETERMINADO  | UNIDADES | DESCRIPCION               |
|----------|--------------|-----------------|----------|---------------------------|
| elemt_nb | 1 a 239      | 1               | -        | Número del elemento       |
| bus_nb   | 0 a 239      | 0               | -        | Número del bus            |
| baudrate | 9600 a 38400 | 9600            | -        | Velocidad de comunicación |
|          |              | PRO-DIALOG +    |          | Descripción               |
|          |              | CSA-SR-20H430NN |          | Versión del software      |
|          |              |                 |          | Número de serie           |

# 4.9.25 - Menu OCC1PSX

El control proporciona dos programas de temporizador: programa 1 y programa 2 que se pueden activar.

El primer programa de temporizador (programa 1) proporciona la posibilidad de que la unidad pase automáticamente de un modo de ocupación a otro de desocupación: la unidad se pone en marcha durante los periodos de ocupación.

El segundo programa de temporizador (programa 2) proporciona la posibilidad de que la unidad cambie automáticamente el punto de consigna activo de un modo de ocupación a otro de desocupación: el punto de consigna 1 de refrigeración se utiliza durante los periodos de ocupación, y el punto de consigna 2 de calefacción o refrigeración durante los periodos de desocupación.

Cada programa se compone de ocho periodos de tiempo fijados por el operario. Se pueden marcar estos periodos de tiempo para que estén activos, o no, los días de la semana incluyendo un periodo festivo. El día comienza a la 00:00 horas y termina a las 23:59.

El programa se encuentra en modo de desocupación a menos que se encuentre activo un periodo de tiempo programado. Si dos periodos se solapan en el mismo día y ambos están activos, el modo de ocupación es prioritario frente al de desocupación.

Se puede visualizar y modificar cada uno de los ocho periodos con ayuda de un sub-submenú. La tabla de la página 17 muestra como acceder a la configuración de periodos. El método es el mismo para el programa de tiempos 1 que para el 2.

# Tipo de programación de tiempos:

| Time | MON        | TUE | WES        | THU | FRI | SAT | SUN | HOL | MON: | Lunes        |
|------|------------|-----|------------|-----|-----|-----|-----|-----|------|--------------|
| 0    | <b>P</b> 1 |     |            |     |     |     |     |     | TUE: | Martes       |
| 1    | P1         |     |            |     |     |     |     |     |      |              |
| 2    | P1         |     |            |     |     |     |     |     | WED: | Miercoles    |
| 3    |            |     |            |     |     |     |     |     | THU: | Jueves       |
| 4    |            |     |            |     |     |     |     |     | FRI: | Viernes      |
| 6    |            |     |            |     |     |     |     |     | SAT: | Sábado       |
| 7    | P2         | P2  | Р3         | P4  | P4  | P5  |     |     | SUN  | Dominao      |
| 8    | P2         | P2  | <b>P</b> 3 | P4  | P4  | P5  |     |     |      | Donnigo      |
| 9    | P2         | P2  | P3         | P4  | P4  | P5  |     |     | HOL: | Vacación     |
| 10   | P2         | P2  | P3         | P4  | P4  | P5  |     |     |      |              |
| 11   | P2         | P2  | P3         | P4  | P4  | P5  |     |     |      |              |
| 12   | P2         | P2  | P3         | P4  | P4  |     |     |     |      |              |
| 13   | P2         | P2  | P3         | P4  | P4  |     |     |     |      |              |
| 14   | P2         | P2  | P3         | P4  | P4  |     |     |     |      |              |
| 15   | P2         | P2  | P3         | P4  | P4  |     |     |     |      |              |
| 16   | P2         | P2  | P3         | P4  | P4  |     |     |     |      |              |
| 17   | P2         | P2  | P3         |     |     |     |     |     |      |              |
| 18   |            |     | P3         |     |     |     |     |     |      |              |
| 19   |            |     | P3         |     |     |     |     |     |      |              |
| 20   |            |     | P3         |     |     |     |     | P6  |      |              |
| 21   |            |     |            |     |     |     |     |     |      |              |
| 22   |            |     |            |     |     |     |     |     |      | Ocupación    |
| 23   |            |     |            |     |     |     |     |     |      | Desocupación |
|      |            |     |            |     |     |     |     |     |      |              |

|                | Comienza a las        | Termina a las | Activo los         |
|----------------|-----------------------|---------------|--------------------|
| P1: periodo 1, | 0h00,                 | 3h00,         | Lunes              |
| P2: periodo 2, | 7h00,                 | 18h00,        | Lunes + martes     |
| P3: periodo 3, | 7h00,                 | 21h00,        | Miércoles          |
| P4: periodo 4, | 7h00,                 | 17h00,        | Jueves + viernes   |
| P5: periodo 5, | 7h00,                 | 12h00,        | Sábado             |
| P6: periodo 6, | 20h00,                | 21h00,        | días de vacaciones |
| P7: periodo 7, | No se utiliza en este | ejemplo       |                    |
| P8: periodo 8, | No se utiliza en este | ejemplo       |                    |
|                |                       |               |                    |

| NOMBRE   | FORMATO    | PREDETERMINADO | UNIDADES | DESCRIPCION                                                     |
|----------|------------|----------------|----------|-----------------------------------------------------------------|
| OVR_EXT  | 0-4        | 0              | hours    | Anulación de programa de ocupación                              |
| DOW1     | 0/1        | 11111111       | -        | Periodo 1 día de la semana MTWTFSSH                             |
|          |            |                |          | Lunes Martes Miércoles Jueves Viernes Sábado Domingo Vacaciones |
| OCCTOD1  | 0:00-24:00 | 00:00          | -        | Ocupación desde                                                 |
| UNOCTOD1 | 0:00-24:00 | 24:00:00       | -        | Ocupación hasta                                                 |
| DOW2     | 0/1        | 0              | -        | Periodo 2 días de la semana MTWTFSSH                            |
|          |            |                |          | Lunes Martes Miércoles Jueves Viernes Sábado Domingo Vacaciones |
| OCCTOD2  | 0:00-24:00 | 00:00          | -        | Ocupación desde                                                 |
| UNOCTOD2 | 0:00-24:00 | 00:00          | -        | Ocupación hasta                                                 |
| DOW3     | 0/1        | 0              | -        | Periodo 3 días de la semana MTWTFSSH                            |
|          |            |                |          | Lunes Martes Miércoles Jueves Viernes Sábado Domingo Vacaciones |
| OCCTOD3  | 0:00-24:00 | 00:00          | -        | Ocupación desde                                                 |
| UNOCTOD3 | 0:00-24:00 | 00:00          | -        | Ocupación hasta                                                 |
| DOW4     | 0/1        | 0              | -        | Periodo 4 días de la semana MTWTFSSH                            |
|          |            |                |          | Lunes Martes Miércoles Jueves Viernes Sábado Domingo Vacaciones |
| OCCTOD4  | 0:00-24:00 | 00:00          | -        | Ocupación desde                                                 |
| UNOCTOD4 | 0:00-24:00 | 00:00          | -        | Ocupación hasta                                                 |
| DOW5     | 0/1        | 0              | -        | Periodo 5 días de la semana MTWTFSSH                            |
|          |            |                |          | Lunes Martes Miércoles Jueves Viernes Sábado Domingo Vacaciones |
| OCCTOD5  | 0:00-24:00 | 00:00          | -        | Ocupación desde                                                 |
| UNOCTOD5 | 0:00-24:00 | 00:00          | -        | Ocupación hasta                                                 |
| DOW6     | 0/1        | 0              | -        | Periodo 6 días de la semana MTWTFSSH                            |
|          |            |                |          | Lunes Martes Miércoles Jueves Viernes Sábado Domingo Vacaciones |
| OCCTOD6  | 0:00-24:00 | 00:00          | -        | Ocupación desde                                                 |
| UNOCTOD6 | 0:00-24:00 | 00:00          | -        | Ocupación hasta                                                 |
| DOW7     | 0/1        | 0              | -        | Periodo 7 días de la semana MTWTFSSH                            |
|          |            |                |          | Lunes Martes Miércoles Jueves Viernes Sábado Domingo Vacaciones |
| OCCTOD7  | 0:00-24:00 | 00:00          | -        | Ocupación desde                                                 |
| UNOCTOD7 | 0:00-24:00 | 00:00          | -        | Ocupación hasta                                                 |
| DOW8     | 0/1        | 0              | -        | Periodo 8 días de la semana MTWTFSSH                            |
|          |            |                |          | Lunes Martes Miércoles Jueves Viernes Sábado Domingo Vacaciones |
| OCCTOD8  | 0:00-24:00 | 00:00          | -        | Ocupación desde                                                 |
| UNOCTOD8 | 0:00-24:00 | 00:00          | -        | Ocupación hasta                                                 |

# 4.9.26 - Menu HOLIDYOXS

Esta función se utiliza para definir 16 periodos de vacación oficiales. Se define cada periodo mediante tres parámetros: el mes, el día de inicio y la duración de la vacación oficial. Durante estas vacaciones oficiales, el controlador se encontrará en modo de ocupación o desocupación, dependiendo de los periodos programados habilitados para las vacaciones oficiales.

Se puede visualizar y modificar cada uno de estos periodos de vacaciones oficiales con ayuda de un sub-submenú.

ATENCIÓN: Se debe activar la función de transmisión para utilizar el programa de vacaciones, incluso si la unidad está funcionado en el modo independiente (no conectada a la red).

| NOMBRE  | FORMATO | PREDETERMINADO | UNIDADES | DESCRIPCION             |
|---------|---------|----------------|----------|-------------------------|
| HOL_MON | 0-12    | 0              | -        | Mes de la vacación      |
| HOL_DAY | 0-31    | 0              | -        | Día de la vacación      |
| HOL_LEN | 0-99    | 0              | -        | Duración de la vacación |

# 5.1 - Control de puesta en marcha/parada

La tabla siguiente resume el tipo de control de la unidad y el estado de marcha o parada respecto a los siguientes parámetros.

 Tipo de funcionamiento: éste se selecciona utilizando el botón Marcha/parada de la parte delantera del interface del usuario.

LOFF: local off, L-C: local on, L-SC: local schedule, REM: remote, Net: red, MAST: Master

- Contactos remotos de puesta en marcha/parada: estos contactos se utilizan cuando el tipo de funcionamiento de la unidad es remoto (Remote). Consultar las secciones 3.6.2 y 3.6.3.
- CHIL\_S\_S: este comando de la red se refiere a la puesta en marcha/parada de la enfriadora cuando la unidad está en el modo de red (Net).
- Comando puesto en Stop (parada): se para la unidad.
- Comando puesto en Start (arranque): la unidad funciona de acuerdo con la programación 1.

 Programa de puesta en marcha/parada: el estado de ocupación o desocupación de la unidad lo determina el programa del temporizador de puesta en marcha/parada de la enfriadora (Programa n° 1).

 Tipo de control maestro: este parámetro se utiliza cuando la unidad es la maestra de un sistema con dos enfriadoras principal/secundaria. El tipo de control maestro determina si la unidad se tiene que controlar localmente, remotamente o a través de la Net (este parámetro corresponde a una configuración de servicio).

- Parada de emergencia de la Net: cuando se activa este comando de la Net, la unidad se para independientemente del tipo de funcionamiento activo.
- Alarma general: la unidad se para totalmente a causa de un fallo.

| TIPO   | DE FU  | NCION  | NAMIE  | NTO A  | стіуо  | )           | ESTADO DE LOS PARAMETROS                              |                               |                                                        |                                      |                   | MODO<br>DE LA     |             |
|--------|--------|--------|--------|--------|--------|-------------|-------------------------------------------------------|-------------------------------|--------------------------------------------------------|--------------------------------------|-------------------|-------------------|-------------|
| LOFF   | L-ON   | L-SC   | rEM    | Net    | MASt   | CHIL_S_S    | Contactos<br>de puesta en<br>marcha/parada<br>remotas | Tipo de<br>control<br>maestro | Modo de<br>programa de<br>puesta en mar-<br>cha/parada | Parada de<br>emergencia<br>de la Net | Alarma<br>general | TIPO DI<br>CONTRO | UNIDAD      |
| -      | -      | -      | -      | -      | -      | -           | -                                                     | -                             | -                                                      | Activado                             | -                 | -                 | Parada      |
| -      | -      | -      | -      | -      | -      | -           | -                                                     | -                             | -                                                      | -                                    | Sí                | -                 | Parada      |
| Activo | -      | -      | -      | -      | -      | -           | -                                                     | -                             | -                                                      | -                                    | -                 | Local             | Parada      |
| -      | -      | Activo | -      | -      | -      | -           | -                                                     | -                             | Desocupación                                           | -                                    | -                 | Local             | Parada      |
| -      | -      | -      | Activo | -      | -      | -           | Abiertos                                              | -                             | -                                                      | -                                    | -                 | Remoto            | Parada      |
| -      | -      | -      | Activo | -      | -      | -           | -                                                     | -                             | Desocupación                                           | -                                    | -                 | Remoto            | Parada      |
| -      | -      | -      | -      | Activo | -      | Desactivado | -                                                     | -                             | -                                                      | -                                    | -                 | Red               | Parada      |
| -      | -      | -      | -      | Activo | -      | -           | -                                                     | -                             | Desocupación                                           | -                                    | -                 | Red               | Parada      |
| -      | -      | -      | -      | -      | Activo | -           | -                                                     | Local                         | Desocupación                                           | -                                    | -                 | Local             | Parada      |
| -      | -      | -      | -      | -      | Activo | -           | Abiertos                                              | Remoto                        | -                                                      | -                                    | -                 | Remoto            | Parada      |
| -      | -      | -      | -      | -      | Activo | -           | -                                                     | Remoto                        | Desocupación                                           | -                                    | -                 | Remoto            | Parada      |
| -      | -      | -      | -      | -      | Activo | Desactivado | -                                                     | Red                           | -                                                      | -                                    | -                 | Red               | Parada      |
| -      | -      | -      | -      | -      | Activo | -           | -                                                     | Red                           | Desocupación                                           | -                                    | -                 | Red               | Parada      |
| -      | Activo | -      | -      | -      | -      | -           | -                                                     | -                             | -                                                      | Desactivada                          | No                | Local             | Funcionando |
| -      | -      | Activo | -      | -      | -      | -           | -                                                     | -                             | Ocupación                                              | Desactivada                          | No                | Local             | Funcionando |
| -      | -      | -      | Activo | -      | -      | -           | Cerrados,<br>refrigeración                            | -                             | Ocupación                                              | Desactivada                          | No                | Remoto            | Funcionando |
| -      | -      | -      | Activo | -      | -      | -           | Cerrados,<br>calefacción                              | -                             | Ocupación                                              | Desactivada                          | No                | Remoto            | Funcionando |
| -      | -      | -      | Activo | -      | -      | -           | Cerrados, auto                                        | -                             | Ocupación                                              | Desactivada                          | No                | Remoto            | Funcionando |
| -      | -      | -      | -      | Activo | -      | Activado    | -                                                     | -                             | Ocupación                                              | Desactivada                          | No                | Red               | Funcionando |
| -      | -      | -      | -      | -      | Activo | -           | -                                                     | Local                         | Ocupación                                              | Desactivada                          | No                | Local             | Funcionando |
| -      | -      | -      | -      | -      | Activo | -           | Cerrados,<br>refrigeración                            | Remoto                        | Ocupación                                              | Desactivada                          | No                | Remoto            | Funcionando |
| -      | -      | -      | -      | -      | Activo | -           | Cerrados,<br>calefacción                              | Remoto                        | Ocupación                                              | Desactivada                          | No                | Remoto            | Funcionando |
| -      | -      | -      | -      | -      | Activo | -           | Cerrados, auto                                        | Remoto                        | Ocupación                                              | Desactivada                          | No                | Remoto            | Funcionando |
| -      | -      | -      | -      | -      | Activo | Activado    | -                                                     | Red                           | Ocupación                                              | Desactivada                          | No                | Red               | Funcionando |
|        |        |        |        |        |        |             |                                                       |                               |                                                        |                                      |                   |                   |             |

# 5.2 - Funcionamiento en calefacción/refrigeración/estado de espera

# 5.2.1 - Generalidades

La selección calefacción/refrigeración/espera se aplica a todas modo automático. las unidades. Pero solamente las enfriadoras de líquido que controlan una caldera pueden cambiar al modo de calefacción. El control de la calefacción/refrigeración puede ser automático o manual.

En el modo automático, la temperatura exterior determina la conmutación entre calefacción/refrigeración/estado de espera sobre la base de dos umbrales configurados por el usuario (consultar el menú RESETCFG para determinar los umbrales de conmutación).

Si la unidad se encuentra en estado de espera, no refrigera ni calienta y no puede ponerse en marcha ningún compresor. El esquema siguiente ilustra el principio del funcionamiento en modo automático.

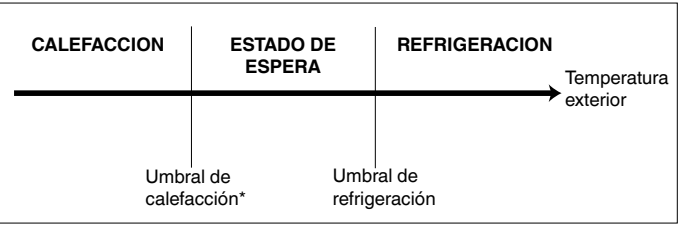

No se aplica a las unidades exclusivas para refrigeración que no controlan una caldera.

# 5.2.2 - Selección de calefacción/refrigeración/auto

La tabla siguiente resume el funcionamiento de la unidad en calefacción/refrigeración, sobre la base de los siguientes parámetros:

- Tipo de control: indica si la unidad funciona en modo local, remoto o de red. Consultar la sección 5.1.
- Estado de marcha/parada de la unidad: indica si la unidad está parada (no puede ponerse en marcha) o en funcionamiento (o que puede ponerse en marcha).
- Selección de calefacción/refrigeración/auto en modo local: modo de funcionamiento seleccionado a través del interface del usuario. Consultar el menú GENUNIT.
- Contactos remotos de calefacción/refrigeración: estos sólo funcionan si la unidad está bajo control remoto.
- HC\_SEL: este comando de red permite el control calefacción/refrigeración/auto si la unidad está en el modo de funcionamiento Red.
- Temperatura exterior: determina el funcionamiento si la unidad está en el modo de conmutación automática de calefacción/refrigeración o estado de espera.

| ESTADO DE LO               | 5 PARAM            |                                                          |                                                   |               |                                                      |                           |
|----------------------------|--------------------|----------------------------------------------------------|---------------------------------------------------|---------------|------------------------------------------------------|---------------------------|
| Estado de<br>marcha/parada | Tipo de<br>control | Selección de calefacción/<br>refrigeración en modo local | Contactos remotos de<br>calefacción/refrigeración | HC_SEL        | Temperatura exterior                                 | Modo de<br>funcionamiento |
| Parada                     | -                  | -                                                        | -                                                 | -             | -                                                    | Refrigeración             |
| Marcha                     | Local              | Refrigeración                                            | -                                                 | -             | -                                                    | Refrigeración             |
| Marcha                     | Local              | Calefacción                                              | -                                                 | -             | -                                                    | Calefacción               |
| Marcha                     | Local              | Auto                                                     | -                                                 | -             | > Umbral de refrigeración                            | Refrigeración             |
| Marcha                     | Local              | Auto                                                     | -                                                 | -             | < Umbral de calefacción                              | Calefacción*              |
| Marcha                     | Local              | Auto                                                     | -                                                 | -             | Entre los umbrales de                                | Estado de espera          |
|                            |                    |                                                          |                                                   |               | calefacción y refrigeración                          |                           |
| Marcha                     | Remoto             | -                                                        | Modo de refrigeración                             | -             | -                                                    | Refrigeración             |
| Marcha                     | Remoto             | -                                                        | Modo de calefacción                               | -             | -                                                    | Calefacción               |
| Marcha                     | Remoto             | -                                                        | Modo automático                                   | -             | > Umbral de refrigeración                            | Refrigeración             |
| Marcha                     | Remoto             | -                                                        | Modo automático                                   | -             | < Umbral de calefacción                              | Calefacción*              |
| Marcha                     | Remoto             | -                                                        | Modo automático                                   | -             | Entre los umbrales de                                | Estado de espera          |
|                            |                    |                                                          |                                                   |               | calefacción y refrigeración                          |                           |
| Marcha                     | Red                | -                                                        | -                                                 | Refrigeración | -                                                    | Refrigeración             |
| Marcha                     | Red                | -                                                        | -                                                 | Calefacción   | -                                                    | Calefacción               |
| Marcha                     | Red                | -                                                        | -                                                 | Auto          | > Umbral de refrigeración                            | Refrigeración             |
| Marcha                     | Red                | -                                                        | -                                                 | Auto          | < Umbral de calefacción                              | Calefacción*              |
| Marcha                     | Red                | -                                                        | -                                                 | Auto          | Entre los umbrales de<br>calefacción y refrigeración | Estado de espera          |

\* Este umbral no se aplica a las unidades exclusivas para refrigeración que no controlan una caldera

# 5.3 - Control de las bombas de agua del intercambiador de calor

La unidad puede controlar una o dos bombas de agua del intercambiador de calor. La bomba de agua se pone en marcha cuando esta opción está configurada (consultar PUMP-CONFIG) y cuando la unidad está en uno de los estados de funcionamiento descritos anteriormente o en modo de retardo. Puesto que el valor mínimo para el retardo de la puesta en marcha es de 1 minuto (configurable entre 1 y 15 minutos), la bomba funcionará durante 1 minuto como mínimo antes de que se ponga en marcha el primer compresor.

La bomba se mantiene funcionando durante 20 s después de pasar la unidad al modo de parada. La bomba se mantiene funcionando cuando la unidad conmuta del modo de calefacción al de refrigeración o vice-versa. Se para cuando lo hace la unidad a causa de una alarma, a menos que el fallo sea un error de protección contra la congelación. La bomba se puede poner en marcha en condiciones de funcionamiento especiales cuando el calentador del intercambiador de calor está activado (consultar la sección 5.5.). Consultar la sección 5.14 para determinar el control especial de la bomba del intercambiador de calor para la unidad secundaria (conjunto maestra/esclava).

Si se controlan dos bombas y se ha seleccionado la función de alternancia automática (consultar el menú PUMPCONF), el control intenta limitar la diferencia entre los tiempos de funcionamiento al período configurado para la alternancia de las bombas. Al transcurrir este período, se produce un intercambio de las bombas cuando la unidad está funcionando. Durante el intercambio, ambas bombas funcionan a la vez durante 2 s. Si las bombas son del tipo de caudal variable, se producirá la inversión de la bomba en el siguiente arranque de la máquina. Si falla una bomba y hay disponible una bomba secundaria, la unidad se para y se pone de nuevo en marcha con la bomba válida.

El control ofrece un medio de poner en marcha automáticamente la bomba todos los días a las 14:00 durante 2 s cuando la unidad está parada. Si la unidad tiene dos bombas, la primera se pone en marcha los días impares y la segunda los días pares. La puesta en marcha periódica de la bomba durante unos segundos prolonga la duración de los cojinetes y la estanqueidad de la junta de la bomba.

# 5.4 - Contactos de enclavamiento del control

Estos contactos permiten comprobar el estado de un circuito (interruptor de flujo de agua y circuito de seguridad del cliente, consultar la sección 3.6). Su efecto es impedir la puesta en marcha de la unidad si están abiertos al expirar el retardo de la puesta en marcha. Si estos contactos están abiertos, se produce una parada por alarma si la unidad está funcionando.

# 5.5 - Protección anticongelación del intercambiador de calor

El calentador del intercambiador de calor y de la bomba de agua (en unidades con bomba) se pueden conectar para proteger el intercambiador de calor si hay riesgo de que éste sufra daños por congelación cuando la unidad permanece parada durante mucho tiempo y la temperatura ambiente es baja.

NOTA: Los parámetros de control del calentador del intercambiador de calor se pueden modificar por medio de la configuración de servicio.

# 5.6 - Punto de control

El punto de control representa la temperatura que tiene que alcanzar el agua en la unidad. La temperatura de entrada del agua en el intercambiador de calor es la que se controla como opción por defecto, pero también se puede controlar la temperatura de salida en el intercambiador de calor (requiere una modificación de la configuración de servicio).

Punto de control = punto de consigna activo + reajuste

# 5.6.1 - Punto de consigna activo

En el modo de refrigeración, se pueden seleccionar dos puntos de consigna activos y dos en el modo de calefacción. Normalmente, el segundo punto de consigna se utiliza para los períodos de desocupación.

Dependiendo del modo de funcionamiento actual, el punto de consigna se puede especificar:

- seleccionando el elemento en el menú GENUNIT,
- con los contactos sin tensión del usuario,
- con comandos de la red,
- con el programa del temporizador de puntos de consigna (programa 2).

La tabla que sigue resume las posibles selecciones dependiendo de los tipos de control (local, remoto o red) y de los siguientes parámetros:

- Selección del punto de consigna en control local: elemento LSP\_SEL del menú GENUNIT que permite la selección del punto de consigna activo, si la unidad está en el tipo de funcionamiento local,
- Modo de funcionamiento en calefacción/refrigeración,
- Contactos para selección del punto de consigna: estado de los contactos de selección del punto de consigna,
- Estado del programa 2: programa para la selección de puntos de consigna.

# MODO DE FUNCIONAMIENTO LOCAL

| ESTADO DE LOS P    | ARAMETROS      |              |                    |
|--------------------|----------------|--------------|--------------------|
| Modo de funcion-   | Seleccion del  | Estado del   | Punto de           |
| amiento calefac-   | punto de       | programa 2   | consigna activo    |
| cion/refrigeracion | consigna local |              |                    |
| Refrigeración      | sp 1           | -            | Punto de consigna  |
|                    |                |              | de refrigeración 1 |
| Refrigeración      | sp 2           | -            | Punto de consigna  |
|                    |                |              | de refrigeración 2 |
| Refrigeración      | Auto           | Ocupación    | Punto de consigna  |
|                    |                |              | de refrigeración 1 |
| Refrigeración      | Auto           | Desocupación | Punto de consigna  |
|                    |                |              | de refrigeración 2 |
| Calefacción        | sp1            | -            | Punto de consigna  |
|                    |                |              | de calefacción 1   |
| Calefacción        | sp 2           | -            | Punto de consigna  |
|                    |                |              | de calefacción 2   |
| Calefacción        | Auto           | Ocupación    | Punto de consigna  |
|                    |                |              | de calefacción 1   |
| Calefacción        | Auto           | Desocupación | Punto de consigna  |
|                    |                |              | de calefacción 2   |

### MODO DE FUNCIONAMIENTO REMOTO ESTADO DE LOS PARAMETROS

| Modo de funcionamiento<br>calefaccion/refrigeracion | Contacto de seleccion<br>del punto de consigna | Punto de<br>consigna activo             |  |  |  |  |
|-----------------------------------------------------|------------------------------------------------|-----------------------------------------|--|--|--|--|
| Refrigeración                                       | sp 1 (abierto)                                 | Punto de consigna<br>de refrigeración 1 |  |  |  |  |
| Refrigeración                                       | sp 2 (cerrado)                                 | Punto de consigna<br>de refrigeración 2 |  |  |  |  |
| Calefacción                                         | sp 1 (abierto)                                 | Punto de consigna<br>de calefacción 1   |  |  |  |  |
| Calefacción                                         | sp 2 (cerrado)                                 | Punto de consigna<br>de calefacción 2   |  |  |  |  |

# 5.6.2 - Reajuste

El reajuste significa que el punto de consigna se modifica de tal manera que la capacidad requerida por la unidad se hace menor (en el modo de refrigeración el punto de consigna se sube y en el modo de calefacción se baja). En general, esta modificación es una reacción a una disminución de la carga. Para el sistema de control Pro-Dialog, el origen del reajuste se puede configurar en el menú HCCONFIG: se puede obtener a partir de la temperatura exterior (que da una medida de las tendencias de la carga para el edificio) o de la temperatura del agua de retorno (delta T del intercambiador de calor que da una medida de la carga media del edificio).

En respuesta a un descenso de la temperatura exterior o a un descenso de delta T, el punto de consigna de refrigeración se reajusta normalmente hacia arriba, con objeto de optimizar el rendimiento de la unidad.

En ambos casos, los parámetros de reajuste, es decir, pendiente, origen y valor máximo, son configurables en el menú RESETCFG (consultar la sección 4.3.8). El reajuste es una función lineal que se basa en 3 parámetros:

- una referencia para la cual el reajuste sea cero (temperatura exterior o delta T - valor del reajuste cero).
- una referencia para la cual el reajuste sea máximo (temperatura exterior o delta T - valor del reajuste máximo). el valor máximo del reajuste.

# Ejemplo de reajuste en modo de refrigeración basado en la temperatura exterior

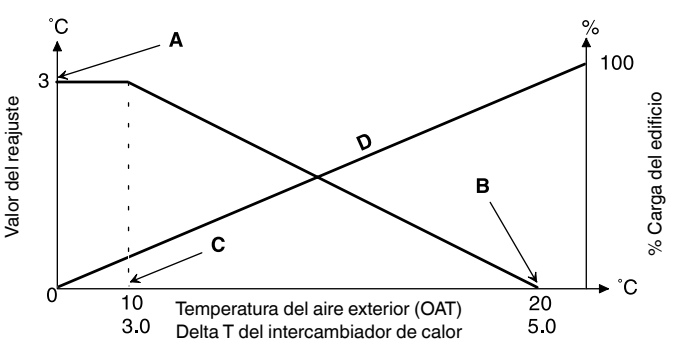

### Leyenda

Valor máximo del reajuste B

OAT o delta T para reajuste cero С OAT o delta T para reajuste máximo

D Carga del edificio

# 5.7 - Límite de demanda

El límite de demanda se utiliza para restringir el consumo de la unidad. El sistema de control Pro-Dialog permite limitar la capacidad de la unidad mediante contactos sin tensión controlados por el usuario.

La capacidad de la unidad no puede exceder jamás el punto de consigna de límite activado por estos contactos. Los puntos de consigna de límites pueden modificarse en el menú SETPOINT.

# 5.8 - Modo nocturno

El período nocturno se define (consultar el menú GENUNIT) mediante una hora de comienzo y una hora de terminación que son las mismas todos los días de la semana. Durante el período nocturno, puede reducirse el número de ventiladores en funcionamiento y limitarse la capacidad de la unidad.

# 5.9 - Control de la capacidad

Esta función ajusta el número de compresores activos para mantener la temperatura del agua en el intercambiador de calor en el punto de consigna. La precisión con la que se logra esto depende de la capacidad del circuito de agua, del caudal de agua, de la carga y del número de etapas disponibles en la unidad. El sistema de control tiene en cuenta en todo momento la desviación de la temperatura respecto al punto de consigna, así como la velocidad de cambio de esta desviación y la diferencia entre las temperaturas de entrada y salida del agua, con objeto de determinar el momento óptimo para añadir o quitar una etapa de capacidad.

Si el mismo compresor realiza demasiadas puestas en marcha por hora, o si funciona durante menos de 1 minuto cada vez que se pone en marcha, esto hace que se reduzca automáticamente el número de puestas en marcha del compresor, lo que hace menos preciso el control de la temperatura de salida del agua.

Además, límites de protección como las protecciones contra alta presión de descarga o baja presión de aspiración pueden afectar a la precisión del control de la temperatura. Los compresores se ponen en marcha y se paran siguiendo una secuencia pensada para igualar el número de puestas en marcha (valor ponderado teniendo en cuenta el tiempo de funcionamiento).

# 5.10 - Control de la presión de condensación

La presión de condensación se controla de forma independiente para cada circuito, en función del valor de la temperatura de condensación saturada.

# 5.11 - Función de desescarche

Esta función se aplica únicamente a las bombas de calor. El desescarche se activa, cuando la unidad está funcionando en el modo de calefacción, con objeto de reducir la acumulación de hielo en el intercambiador de calor de aire. En un momento dado, el ciclo de desescarche sólo se puede aplicar a un circuito. Durante el ciclo de desescarche, los ventiladores del circuito correspondiente se paran y se invierte la válvula de refrigerante de 4 vías forzando el paso del circuito al modo de refrigeración. El ventilador puede volver a ponerse en marcha temporalmente durante el ciclo de desescarche. Este ciclo es totalmente automático y no requiere ningún ajuste.

# 5.12 - Opción de desobrecalentador

En unidades con desobrecalentador es posible recuperar el agua caliente. Para optimizar esta opción, se debe aumentar el punto de consigna de condensación (capítulo 4.9.4 Menú de puntos de consigna, sct\_min) mientras se está utilizando el intercambiador de calor del desobrecalentador. La optimización de la condensación del desobrecalentador se activa por medio del contacto seco DSHTR\_SW (véase el capítulo 3.6.1).

# 5.13 - Control de etapas de calentadores eléctricos adicionales

Las unidades de bomba de calor pueden controlar hasta cuatro etapas adicionales de calefacción eléctrica (accesorio).

Las etapas de calefacción eléctrica se activan para complementar la capacidad de calefacción cuando se cumplen las siguientes condiciones:

- la unidad utiliza el 100% de la capacidad de calefacción disponible o está limitada en su funcionamiento por un modo de protección (protección por temperatura de aspiración baja, gas caliente o secuencia de desescarche en curso) y en todos los casos no puede satisfacer la carga de calefacción.
- la temperatura exterior está por debajo del umbral configurado (consultar la configuración HCCONFIG).
- el límite de demanda de la unidad no está activado.

El usuario puede configurar la última etapa disponible de calefacción eléctrica como una etapa de seguridad. En este caso, la etapa de seguridad sólo se activa, además del resto de las etapas, si se produce un fallo de la máquina que impide el uso de su capacidad de calefacción. Las otras etapas de calefacción eléctrica siguen funcionando como se ha descrito anteriormente.

# 5.14 - Control de una caldera

# NOTA: El control de las etapas de calefacción eléctrica o de una caldera no puede ser realizado por unidades esclavas.

La unidad puede controlar la puesta en marcha de una caldera si se encuentra en modo de calefacción. Cuando la caldera está funcionando, la bomba de agua de la unidad está parada.

Una bomba de calor y una caldera no pueden funcionar juntas. En este caso, la salida de la caldera se activa cuando se dan las siguientes condiciones:

- la unidad se encuentra en modo de calefacción, pero una avería impide el uso de la bomba de calor,
- la unidad se encuentra en modo de calefacción, pero funciona con una temperatura exterior muy baja que hace insuficiente la capacidad de la bomba de calor. El umbral de la temperatura del aire exterior para el uso de la caldera está fijado en -10°C, pero este valor puede ser modificado en el menú HCCONFIG.

# 5.15 - Conjunto maestra/esclava

Dos unidades Pro-Dialog+ se pueden enlazar para obtener un conjunto maestra/esclava. Las dos máquinas están interconectadas por medio del bus de comunicación de protocolo propietario. Todos los parámetros necesarios para la función maestra/esclava tienen que configurarse por medio del menú configuracion de servicio.

El funcionamiento maestra/esclava requiere la conexión de una sonda de temperatura en el colector común de cada máquina, si lo que se controla es la temperatura de salida del agua del intercambiador de calor. No se precisa si se controla la temperatura de entrada del agua.

El conjunto maestra/esclava puede funcionar con caudal constante o variable. En el caso de caudal variable, cada máquina tiene que controlar su propia bomba de agua y parar automáticamente la bomba si la capacidad de refrigeración es cero.

En el funcionamiento a caudal constante, las bombas de cada unidad funcionan continuamente siempre que el sistema está

funcionando. La unidad maestra puede controlar una bomba común que se activará al poner en marcha el sistema. En este caso, no se utiliza la bomba de la unidad esclava.

Todos los comandos de control enviados al conjunto maestra/esclava (marcha/parada, punto de consigna, reducción de la carga, etc.) son manipulados por la unidad configurada como maestra y por tanto sólo deben aplicarse a esta unidad, ya que se transmiten automáticamente a la unidad esclava.

La unidad maestra se puede controlar localmente, remotamente o mediante comandos de red. Por tanto, para poner en marcha el conjunto, basta con validar el tipo de funcionamiento maestro (Master) en la unidad maestra. Si ésta se ha configurado para control remoto, deberán utilizarse los contactos remotos sin tensión para la puesta en marcha/parada de la unidad.

La unidad esclava tiene que estar permanentemente en el tipo de funcionamiento de red. Para parar el conjunto maestra/esclava, seleccionar funcionamiento local desactivado (Local Off) en la unidad maestra o utilizar los contactos remotos sin tensión, si la unidad se ha configurado para control remoto.

Una de las funciones de la unidad maestra (dependiendo de su configuración) puede ser la designación de la unidad maestra o de la unidad esclava como unidad principal o secundaria. Los papeles de máquina principal y secundaria se invierten cuando la diferencia de horas de funcionamiento entre las dos unidades supera un valor configurable, lo que asegura la igualación automática de los tiempos de funcionamiento de las dos unidades.

El cambio entre unidad principal y secundaria puede tener lugar al poner en marcha el conjunto o incluso cuando está funcionando. La función de igualación del tiempo de funcionamiento no está activa si no se ha configurado: en este caso, la máquina principal es siempre la unidad maestra.

La máquina principal es la que siempre se pone en marcha primero. Cuando la máquina principal está funcionando a plena carga, se inicia el período de retardo a la puesta en marcha (configurable) en la máquina secundaria. Al transcurrir este retardo y si el error en el punto de control es superior a 1,7°C, se autoriza la puesta en marcha de la unidad secundaria y se activa la bomba. La unidad secundaria utiliza automáticamente el punto de consigna activo de la unidad maestra. La máquina principal se mantiene a plena carga siempre que la capacidad activa de la máquina secundaria no es cero. Cuando la máquina secundaria recibe un comando de parada, la bomba de agua de su evaporador se para con un retardo de 20 s.

En el caso de un fallo de la comunicación entre las dos unidades, ambas vuelven al modo de funcionamiento autónomo hasta que se resuelve el problema. Si la unidad maestra se para a causa de una alarma, la unidad esclava recibe la autorización para ponerse en marcha sin condiciones previas.

ATENCIÓN: Para las bombas de calor que funcionan en modo maestra/esclava y empleando una tarjeta NRCP2 o equipadas con etapas de calentamiento, el control debe estar en la temperatura del agua de entrada.

# 6.1 - Generalidades

El sistema de control Pro-Dialog+ tiene numerosas funciones que ayudan a la localización de fallos. El interface local y sus diversos menús dan acceso a todas las condiciones de funcionamiento de las unidades. Si se detecta un fallo de funcionamiento, se activa una alarma y se almacena el código correspondiente en el menú ALARMAS, sub-menús CUR\_ALRM y ALARMRST.

# 6.2 - Visualización de alarmas

El LED de alarma del interface de resumen (consultar la sección 4.1) permite una visión rápida del estado del conjunto de la unidad.

- El LED parpadeando indica que el circuito está funcionando, pero existe una alerta.
- El LED encendido permanentemente indica que el circuito se ha parado debido a un fallo.

El menú ALARMRST del interface principal muestra hasta 5 códigos de averías que se encuentran es estado activo en la unidad.

# 6.3 - Reinicialización de alarmas

Una vez corregida la causa de una alarma, ésta se puede reinicializar dependiendo del tipo, bien automáticamente al restablecerse las condiciones normales o bien manualmente cuando se ha realizado una intervención en la unidad. Las alarmas se pueden reinicializar incluso con la unidad funcionando.

Esto significa que una alarma se puede reinicializar sin necesidad de parar la máquina. En el caso de una interrupción de la alimentación eléctrica, la unidad se pone de nuevo en marcha automáticamente sin necesidad de un comando externo. Sin embargo, todas las alarmas activas al producirse la interrupción se guardan y, en algunos casos, pueden impedir la puesta en marcha de un circuito o de la unidad.

Una reinicialización manual tiene que hacerse desde el interface principal mediante el menú ALARMRST, OPCIÓN RST\_ALM. Dependiendo de la configuración del menú GENCONF, el acceso a la opción en cuestión puede estar protegido por una contraseña.

# 6 - DIAGNOSTICOS - RESOLUCION DE PROBLEMAS

# 6.4 - Códigos de alarma

| Alarma<br>nº | Código<br>de alarma | Descripción de alarma                                                                                     | Tipo de reajuste                                                                                               | Causa probable                                                                    | Medidas que toma el<br>control                                                         |
|--------------|---------------------|----------------------------------------------------------------------------------------------------|----------------------------------------------------------------------------------------------------|-----------------------------------------------------------------------------------|----------------------------------------------------------------------------------------|
| Fallos d     | de termisto         | pr                                                                                                    |                                                                                                    |                                                                                   |                                                                                        |
| 1            | th-01               | Fallo de sensor, entra fluido en el<br>intercambiador de calor de agua                                    | Automático, cuando la temperatura medida por el sensor se normaliza                                            | Termistor defectuoso                                                              | La unidad se apaga                                                                     |
| 2            | th-02               | Fallo de sensor, sale fluido del<br>intercambiador de calor de agua                                       | Como arriba                                                                                                    | Como arriba                                                                       | Como arriba                                                                            |
| 3            | th-03               | Fallo de desescarche, circuito A                                                                          | Como arriba                                                                                                    | Como arriba                                                                       | El circuito se apaga si la<br>unidad está en modo de<br>calefacción                    |
| 4            | th-04               | Fallo de desescarche, circuito B o segundo fallo del sensor predeterminado, circuito B                    | Como arriba                                                                                                    | Como arriba                                                                       | Como arriba                                                                            |
| 5            | th-10               | Fallo del sensor de temperatura exterior                                                                  | Como arriba                                                                                                    | Como arriba                                                                       | La unidad se apaga                                                                     |
| 6            | th-11               | Fallo de sensor de fluido de suministro de aqua enfriada (maestra/esclava)                                | Como arriba                                                                                                    | Como arriba                                                                       | El modo maestro/esclavo                                                                |
| 7            | th-12               | Fallo de sensor de aspiración, circuito A                                                                 | Como arriba                                                                                                    | Como arriba                                                                       | El circuito se apaga                                                                   |
| 8            | th-13               | Fallo de sensor de aspiración, circuito B                                                                 | Como arriba                                                                                                    | Como arriba                                                                       | Como arriba                                                                            |
| 9            | th-44               | Fallo de sensor de aspiración,<br>intercambiador de calor 1                                               | Como arriba                                                                                                    | Como arriba                                                                       | Como arriba                                                                            |
| 10           | th-45               | Fallo de sensor de aspiración,<br>intercambiador de calor 2                                               | Como arriba                                                                                                    | Como arriba                                                                       | Como arriba                                                                            |
| Fallos d     | de transdu          | ctores de presión                                                                                         |                                                                                                    |                                                                                   |                                                                                        |
| 11           | Pr-01               | Fallo de transductor de presión de descarga, circuito A                                                   | Automático, cuando la tensión<br>transmitida por el sensor se normaliza                                        | Transductor defectuoso<br>o fallo de instalación                                  | El circuito se apaga                                                                   |
| 12           | Pr-02               | Fallo de transductor de presión de descarga,<br>circuito B                                                | Como arriba                                                                                                    | Como arriba                                                                       | Como arriba                                                                            |
| 13           | Pr-04               | Fallo de transductor de presión de aspiración,<br>circuito A                                              | Como arriba                                                                                                    | Como arriba                                                                       | Como arriba                                                                            |
| 14           | Pr-05               | Fallo de transductor de presión de aspiración,<br>circuito B                                              | Como arriba                                                                                                    | Como arriba                                                                       | Como arriba                                                                            |
| 51           | Pr-24               | Fallo del sensor de presión de entrada del agua                                                           | Automático, cuando la tensión transmitida por el sensor se normaliza                                           | Transductor defectuoso o fallo de instalación                                     | El circuito se apaga                                                                   |
| 52           | Pr-25               | Fallo del sensor de presión de salida del agua                                                            | Como arriba                                                                                                    | Como arriba                                                                       | Como arriba                                                                            |
| Comun        | icación co          | n tarjetas esclavas                                                                                       |                                                                                                    |                                                                                   |                                                                                        |
| 15           | CO-BB               | Pérdida de comunicación con tarjeta NRCP2                                                                 | Automático, cuando se restablece la                                                                            | Fallo de bus de instalación                                                       | Dependiendo de la                                                                      |
|              |                     |                                                                                                    | comunicación                                                                                                   | o tarjeta esclava<br>defectuosa                                                   | configuración, se para el compresor A3 o el circuito B.                                |
| 16           | Co-ht               | Pérdida de comunicación con tarjeta de<br>calentamiento adicional                                         | Como arriba                                                                                                    | Como arriba                                                                       | Las etapas de calentadores adicionales se apagan                                       |
| 17           | Co-e1               | Pérdida de comunicación con tarjeta de EXV                                                                | Como arriba                                                                                                    | Como arriba                                                                       | La unidad se apaga                                                                     |
| 18           | Co-o1               | Pérdida de comunicación con tarjeta<br>PD-AUX1                                                            | Como arriba                                                                                                    | Como arriba                                                                       | En el caso de unidad con<br>sensor opcional de presión<br>del agua, se para la unidad. |
| 19           | Co-o2               | Pérdida de comunicación con tarjeta PD-AUX2                                                               | Como arriba                                                                                                    | Como arriba                                                                       | Ninguna                                                                                |
| Fallos o     | de proceso          |                                                                                                    |                                                                                                    |                                                                                   |                                                                                        |
| 20           | P-01                | Protección frente a congelación del<br>intercambiador de calor de agua                                    | Automático, si no se ha disparado la misma<br>alarma durante las últimas 24 horas; de lo<br>contrario, manual. | Caudal de agua<br>demasiado bajo o<br>termistor defectuoso                        | La unidad se apaga                                                                     |
| 21           | P-05                | Temperatura de aspiración baja, circuito A                                                                | Automático, cuando la temperatura se normali-<br>za o si no se ha disparado esta alarma durante                | Sensor de presión<br>defectuoso, EXV bloqueada                                    | El circuito se apaga                                                                   |
|              | D 04                | Tomporatura do acpiración baia, circuito P                                                                | las utilinas 24 horas; de lo contrano, manual.                                                                 |                                                                                   | Como arriba                                                                            |
| 22           | P-08                | Sobrecalentamiento alto, circuito A                                                                       | Como arriba                                                                                                    | Como arriba                                                                       | Como arriba                                                                            |
| 23           | P-09                | Sobrecalentamiento alto, circuito B                                                                       | Como arriba                                                                                                    | Como arriba                                                                       | Como arriba                                                                            |
| 25           | P-11                | Sobrecalentamiento baio, circuito A                                                                       | Como arriba                                                                                                    | Como arriba                                                                       | Como arriba                                                                            |
| 26           | P-12                | Sobrecalentamiento bajo, circuito B                                                                       | Como arriba                                                                                                    | Como arriba                                                                       | Como arriba                                                                            |
| 27           | P-14                | Fallo de control de flujo de agua y<br>enclavamiento de cliente                                           | Automático, si la unidad se encuentra en el estado de apagado manual; de lo contrario, manual.                 | Defecto de la bomba del<br>intercambiador de calor<br>o fallo del interruptor del | La unidad se apaga                                                                     |
| 28           | P-16                | No se ha puesto en marcha el compresor A1                                                                 | Manual                                                                                                    | caudal de agua<br>Problema de conexión                                            | El compresor se apaga                                                                  |
| 29           | P-17                | No se ha puesto en marcha el compresor A2                                                                 | Como arriba                                                                                                    | Como arriba                                                                       | Como arriba                                                                            |
| 30           | P-18                | No se ha puesto en marcha el compresor A3                                                                 | Como arriba                                                                                                    | Como arriba                                                                       | Como arriba                                                                            |
| 31           | P-20                | o no ha aumentado la presión<br>No se ha puesto en marcha el compresor B1                                 | Como arriba                                                                                                    | Como arriba                                                                       | Como arriba                                                                            |
| 32           | P-21                | o no na aumentado la presión<br>No se ha puesto en marcha el compresor B2<br>o no ha aumentado la presión | Como arriba                                                                                                    | Como arriba                                                                       | Como arriba                                                                            |
|              |                     |                                                                                                    |                                                                                                    |                                                                                   |                                                                                        |

# 6 - DIAGNOSTICOS - RESOLUCION DE PROBLEMAS

| Alarma<br>nº | Código<br>de alarma | Descripción de alarma                                                                                                    | Tipo de reajuste                                                                                                    | Causa probable                                                                                       | Medidas que toma el<br>control                                                                                                    |
|--------------|---------------------|----------------------------------------------------------------------------------------------------|----------------------------------------------------------------------------------------------------|----------------------------------------------------------------------------------------------------|----------------------------------------------------------------------------------------------------|
| Fallos o     | le proceso          | (continuación)                                                                                                    |                                                                                                    |                                                                                                    |                                                                                                    |
| 33           | P-29                | Pérdida de comunicación con el gestor del<br>sistema                                                                                             | Automático, cuando se restablece la<br>comunicación                                                                  | Bus de instalación de red defectuoso                                                                 | La unidad entra en modo<br>autónomo                                                                                                 |
| 34           | P-30                | Pérdida de comunicación entre maestra y<br>esclava                                                                                               | Automático, cuando se restablece la<br>comunicación                                                                  | Bus de instalación de red defectuoso                                                                 | Como arriba                                                                                                    |
| 35           | MC-nn               | Error de configuración de enfriadora<br>maestra nº 1                                                                                             | Automático, cuando la configuración<br>maestra se normaliza o la unidad ya no está<br>en el modo maestro/esclavo     | Error de configuración<br>maestra/esclava                                                            | El modo maestro/esclavo<br>se detiene                                                                                               |
| 36           | FC-n0               | Sin configuración de fábrica                                                                                                    | Automático, cuando se introduce<br>la configuración                                                                  | No se ha configurado el tamaño de la unidad                                                          | La unidad se apaga                                                                                                    |
| 37           | FC-01               | Número de configuración de fábrica no válido                                                                                                    | Manual                                                                                                    | Se ha configurado el<br>tamaño de la unidad con<br>un valor erróneo                                  | Como arriba                                                                                                    |
| 38           | P-31                | Parada de emergencia de Net                                                                                                    | Manual                                                                                                    | Comando de red                                                                                       | Como arriba                                                                                                    |
| 39           | P-32                | Fallo de bomba de agua 1                                                                                                    | Manual                                                                                                    | Sobrecalentamiento<br>de bomba o deficiente<br>conexión de bomba                                     | La unidad se para<br>totalmente si no hay<br>bomba de emergencia                                                                    |
| 40           | P-33                | Fallo de bomba de agua 2                                                                                                    | Manual                                                                                                    | Como arriba                                                                                          | Como arriba                                                                                                    |
| 41           | P-37                | Descarga de alta presión repetida, circuito A                                                                                                    | Automático                                                                                                    | Transductor defectuoso<br>o fallo del circuito de<br>ventilación                                     | Ninguna                                                                                                    |
| 42<br>43     | P-38<br>P-40        | Descarga de alta presión repetida, circuito B<br>Descarga repetida de temperatura de<br>aspiración baja en el modo de calefacción,<br>circuito A | Automático<br>Manual                                                                                                 | Como arriba<br>Sensor de presión<br>defectuoso o carga de<br>refrigerante demasiado<br>baja          | Como arriba<br>El circuito se apaga                                                                                                 |
| 44           | P-41                | Descarga repetida de temperatura de<br>aspiración baja en el modo de calefacción,<br>circuito B                                                  | Manual                                                                                                    | Como arriba                                                                                          | Como arriba                                                                                                    |
| 45           | P-43                | Temperatura del intercambiador de calor<br>demasiado baja, inferior a 10°C, que impide<br>la puesta en marcha de la unidad                       | Automático, cuando la temperatura<br>detectada se normaliza o se vuelve al modo<br>de refrigeración                  | Protección del compresor<br>en funcionamiento fuera<br>de intervalo o fallo del<br>sensor de presión | La unidad no puede<br>ponerse en marcha                                                                                             |
| 46           | P-97                | Sensores invertidos de agua entrante/<br>saliente                                                                                                | Manual                                                                                                    | Sensor defectuoso,<br>sensores invertidos                                                            | La unidad se apaga                                                                                                    |
| 48           | V0-xx               | Fallo del controlador de velocidad variable, circuito A                                                                                          | Manual o automático                                                                                                  | Fallo del controlador de<br>velocidad o alerta                                                       | Alerta: El circuito sigue<br>funcionando, el controlador<br>de velocidad ralentiza el<br>motor.<br>Alarma: El circuito se<br>apaga. |
| 49           | V1-xx               | Fallo del controlador de velocidad variable, circuito B                                                                                          | Como arriba                                                                                                    | Como arriba                                                                                          | Como arriba                                                                                                    |
| 50           | V3-xx               | Fallo del controlador de bomba variable de agua                                                                                                  |                                                                                                    |                                                                                                    |                                                                                                    |
| 51           | Sr-00               | Alerta de servicio de mantenimiento                                                                                                    | Manual                                                                                                    | Se ha sobrepasado la fecha de mantenimiento preventivo                                               |                                                                                                    |
| 53           | P62-2               | Fallo del control del circuito de agua, falta de calibración del sensor                                                                          | Automático si la calibración es válida                                                                               | Falta de calibración                                                                                 |                                                                                                    |
|              | P62-3               | Fallo del control del circuito del agua, la<br>presión de aspiración es muy baja                                                                 | Automático la primera vez, si el sistema de<br>agua recibe agua, manual la segunda vez si<br>se produce el mismo día | Falta de calibración                                                                                 | La unidad se apaga                                                                                                    |
|              | P62-4               | Fallo del control del circuito del agua, la bomba de agua no se ha puesto en marcha                                                              |                                                                                                    |                                                                                                    |                                                                                                    |
|              | P62-5               | Reservado                                                                                                    |                                                                                                    |                                                                                                    |                                                                                                    |
|              | P62-6               | Fallo del control del circuito del agua,<br>sobrecarga de la bomba de agua                                                                       | Automático                                                                                                    | Falta presión hidrostática<br>en la bomba de agua                                                    | La unidad se apaga                                                                                                    |
|              | P62-7               | Fallo del control del circuito del agua, fallo del caudal de agua                                                                                | Manual                                                                                                    | Fuga de agua importante,<br>bomba averiada                                                           | La unidad se apaga                                                                                                    |
|              | P62-8               | Fallo del control del circuito del agua,<br>sensores de presión de agua confundidos                                                              | Automático                                                                                                    | Sensores confundidos                                                                                 | La unidad se apaga                                                                                                    |
| 54           | P-63                | Fallo por alta presión en el circuito A                                                                                                    | Manual                                                                                                    | Fallo del ventilador                                                                                 | El circuito se apaga                                                                                                    |
| 55           | P-64                | Fallo por alta presión en el circuito B                                                                                                    | Como arriba                                                                                                    | Como arriba                                                                                          | Como arriba                                                                                                    |
| 56           | P-99                | Detectada fuga de refrigerante                                                                                                    | Automático                                                                                                    | Fuga de refrigerante o hay disol-vente en el entorno de la máquina                                   | Ninguna acción                                                                                                    |

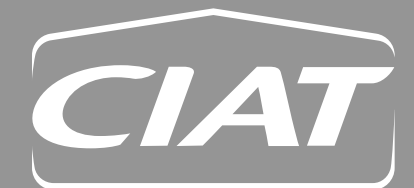

Avenue Jean Falconnier B.P. 14 01350 Culoz - Francia Tel.: +33 (0)4 79 42 42 42 Fax: +33 (0)4 79 42 42 10 info@ciat.fr - www.ciat.com

Compagnie Industrielle d'Applications Thermiques S.A. au capital de 26 728 480 € R.C.S. Bourg-en-Bresse B 545.620.114

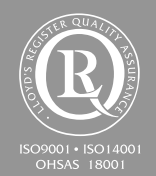

**CIAT Service** 

Tel. : 08 11 65 98 98 - Fax : 08 26 10 13 63 (0,15 €/ mn)

Documento no contractual. En la preocupación constante de mejorar su material, CIAT se reserva el derecho de proceder, sin previo aviso, a cualquier modificación technica.

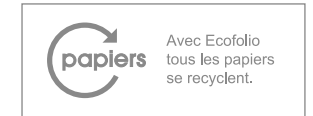